Plataforma Nacional de Transparencia SIPOT

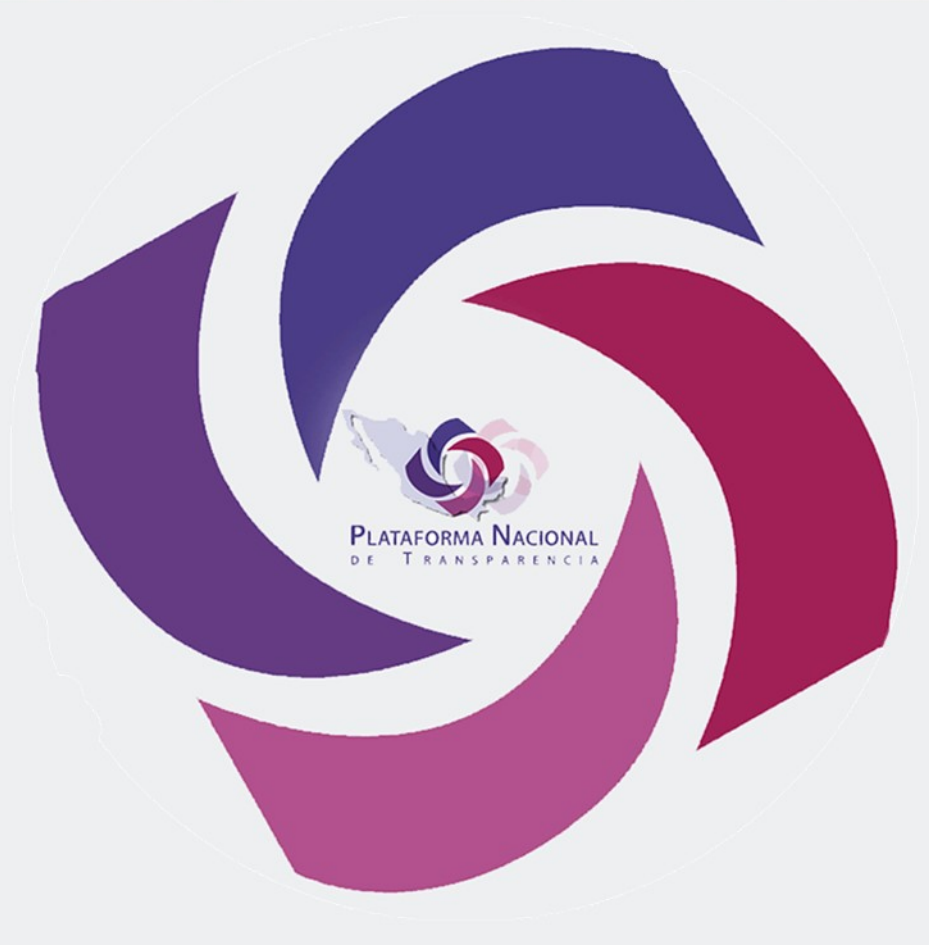

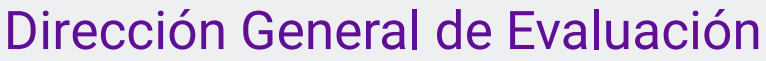

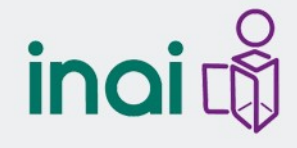

# Objetivos

#### Presentar el funcionamiento del SIPOT

Brindar los conocimientos necesarios para atender las obligaciones en el SIPOT Identificar las acciones que les corresponde atender de acuerdo a su rol

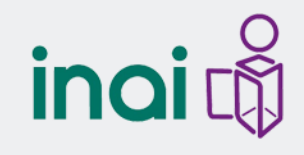

## Temario

#### 1.- Introducción

- 2.- Referentes generales de navegación en SIPOT
  - 2.1 Ingreso
  - 2.2 Menú por perfil
  - 2.3 Tipos de campos

3.- Responsabilidades del Administrador de Sujeto Obligado (Titular de UT)

- 3.1 Alta de Unidades Administrativas
- 3.2 Alta de Usuarios con perfil de Administrador de Unidades Administrativas
- 3.3 Asignación de formatos a Unidades Administrativas
- 4.- Actividad Compartida (Titular UT y Unidades Administrativas) 4.1 Carga de información
- 5.- Consideraciones Orgánico Administrativas

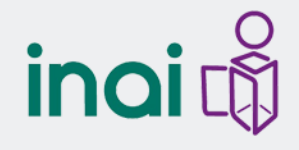

# Introducción

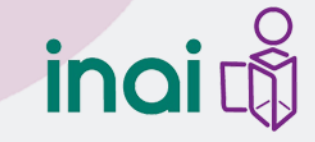

### Requerimientos para operar SIPOT

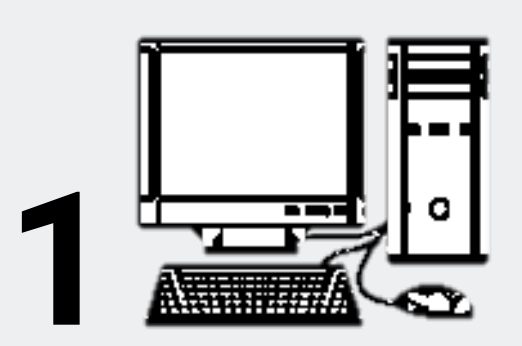

Equipo de cómputo con acceso a Internet

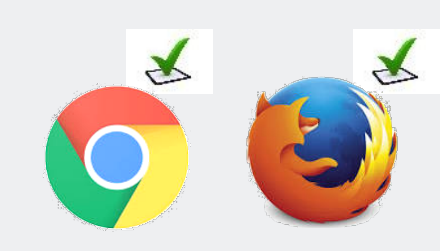

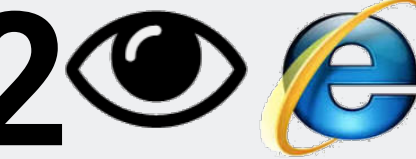

Navegador de Internet

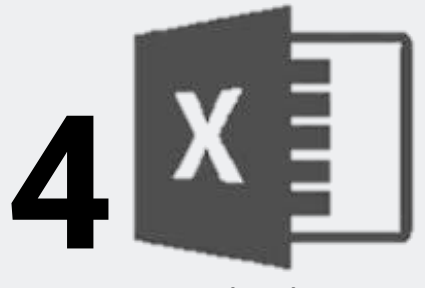

Conocimiento básico de Excel

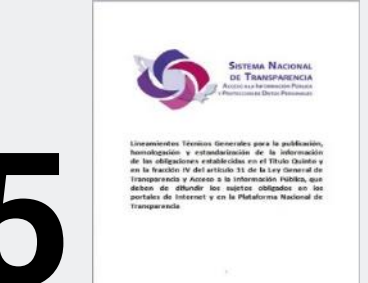

Contar con los Lineamientos Técnicos Generales

| Usuario:             |  |
|----------------------|--|
| sipot.inai@gmail.com |  |
|                      |  |
| Contraseña:          |  |

Usuario y Contraseña

Sujetos Obligados: serán remitidos a través de los Órganos Garantes. Unidades Administrativas: creados y distribuidos por la Unidad de Transparencia de su Sujeto Obligado.

# ¿Qué es SIPOT?

- Sistema de Portales de Obligaciones de Transparencia
- Herramienta electrónica.
- A través de ella los Sujetos Obligados ponen al alcance de particulares la información de las obligaciones de Transparencia contenidas en la Ley General, Ley Federal o Ley Local.

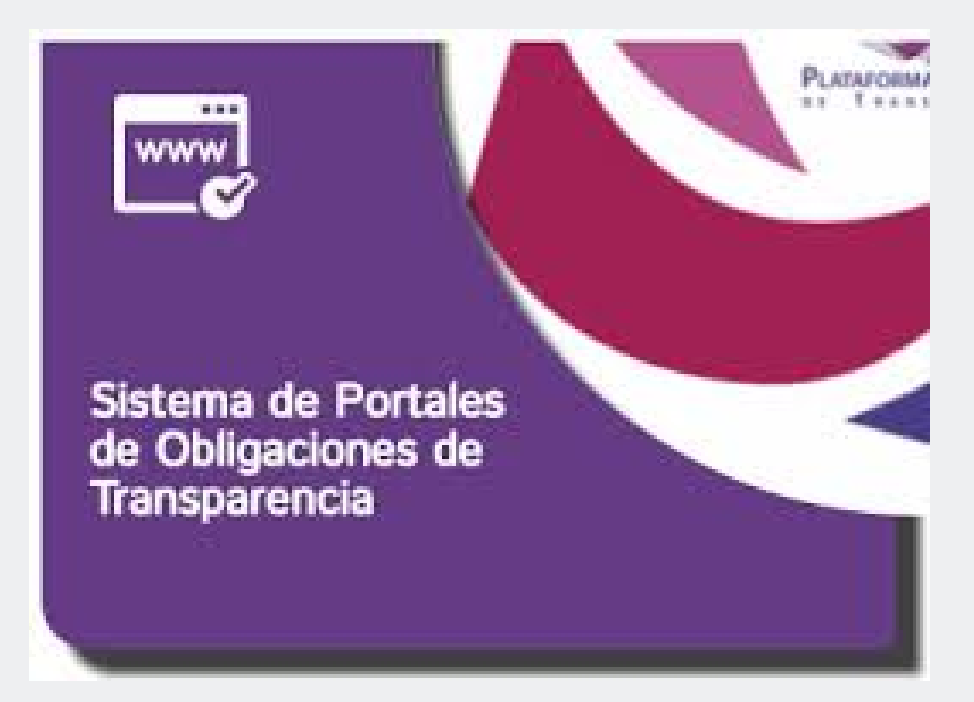

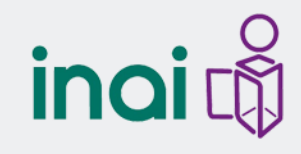

# **Relación Lineamientos-SIPOT**

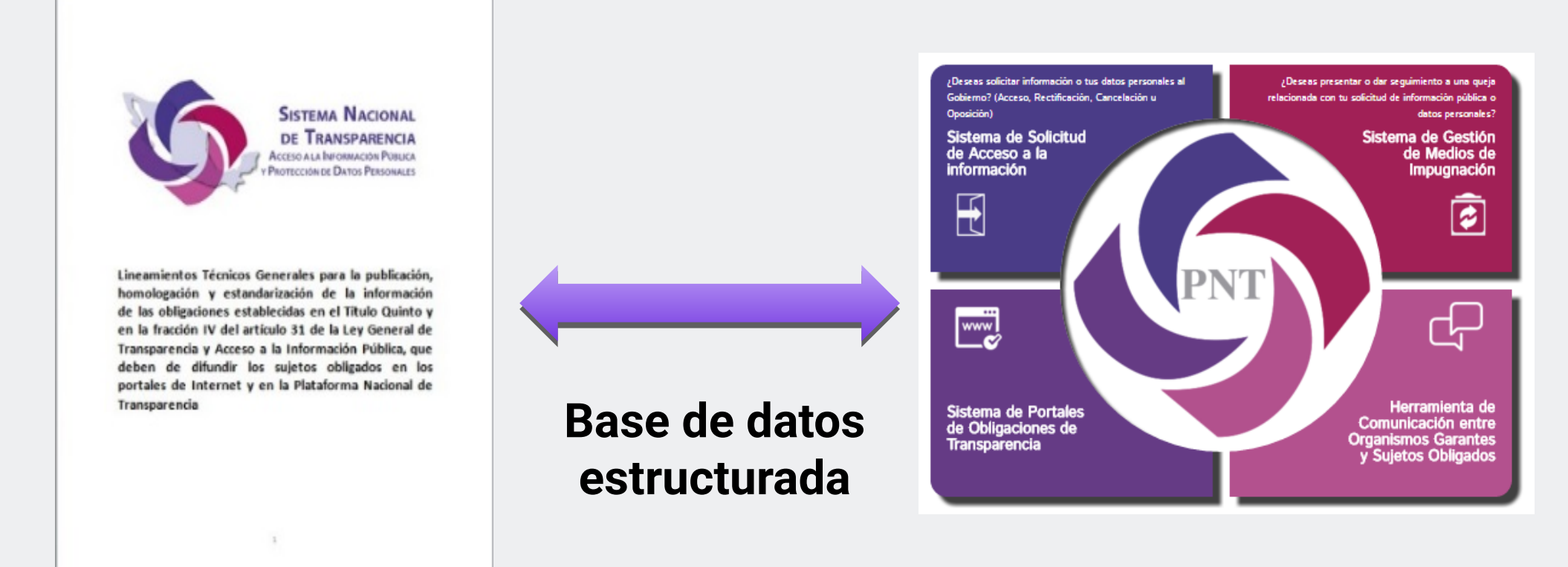

Los Lineamientos Técnicos Generales, aprobados por el Pleno del **SNT el 13 de abril de 2016** y publicados en el **DOF el 4 de mayo**, establecen: políticas, criterios y formatos para cargar información en el **SIPOT** 

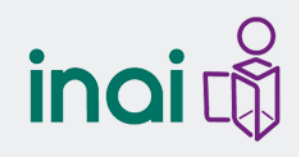

# **Relación Lineamientos-SIPOT**

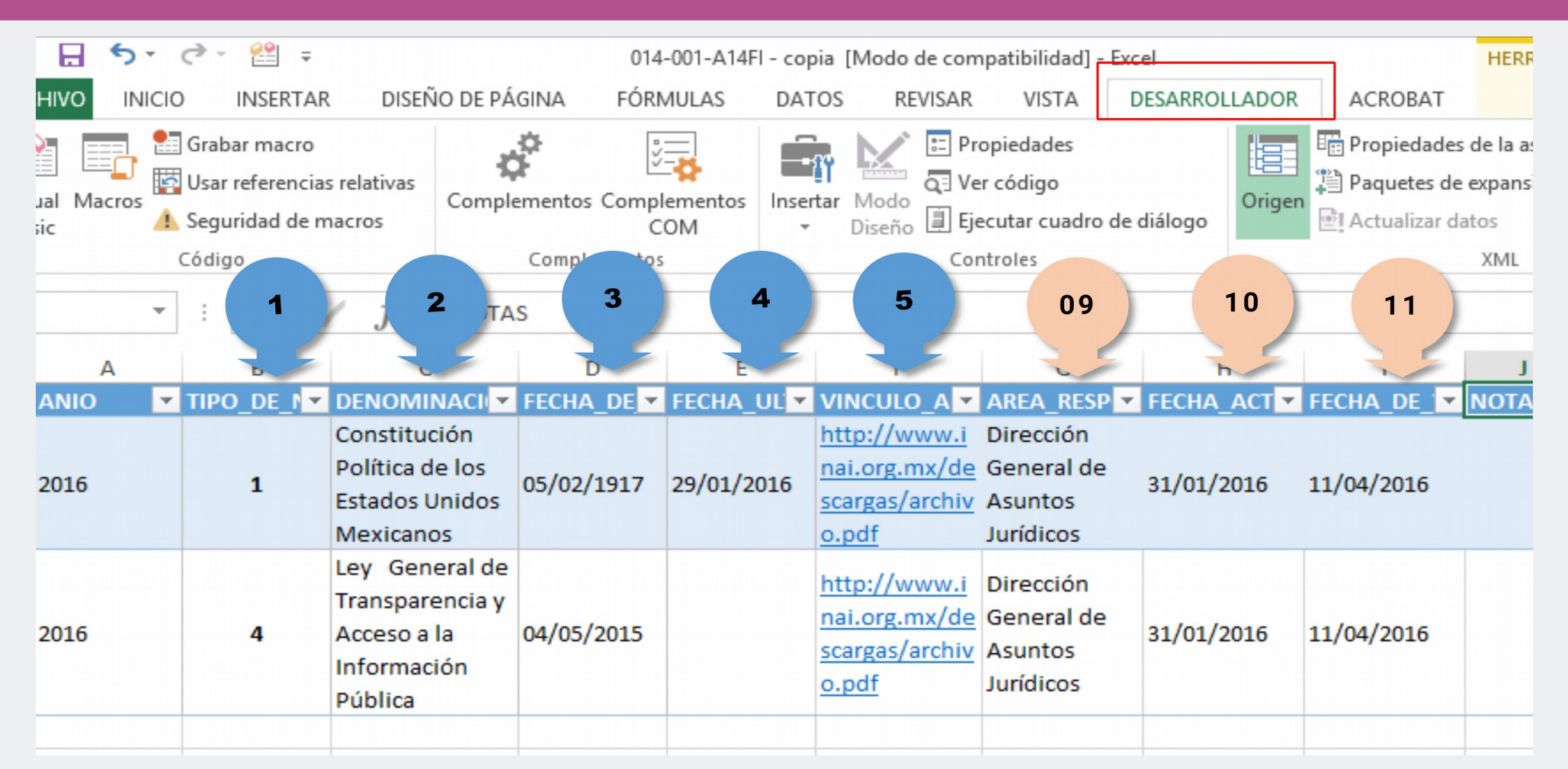

Cada uno de los criterios sustantivos de contenido y de actualización, corresponde a los campos que deberán llenarse en el formato de la Plataforma Nacional de Transparencia

# ¿Quienes atenderán obligaciones en SIPOT?

- El titular de la Unidad de Transparencia de cada Sujeto Obligado, denominado como: "Administrador de sujeto obligado".
- El enlace designado por el titular de la Unidad Administrativa con el rol "Administrador de Unidad Administrativa".

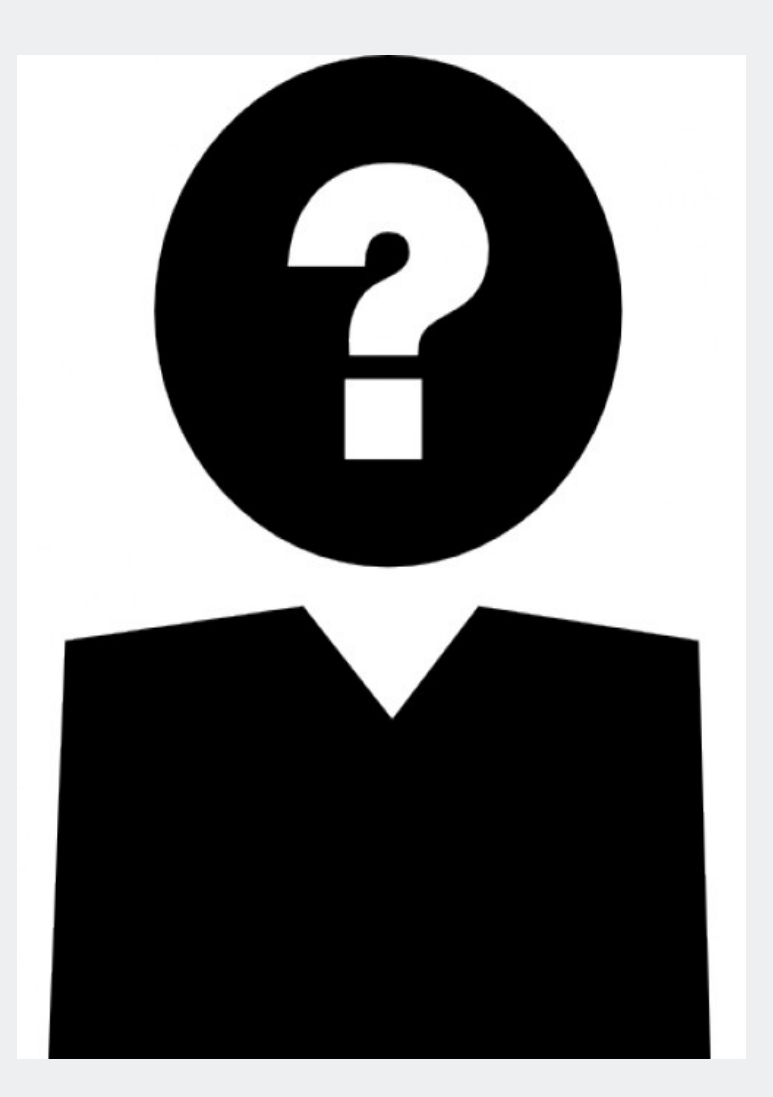

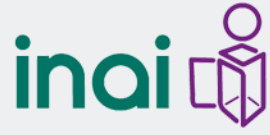

### Actividades del Administrador de Sujeto Obligado (Titular de la UT)

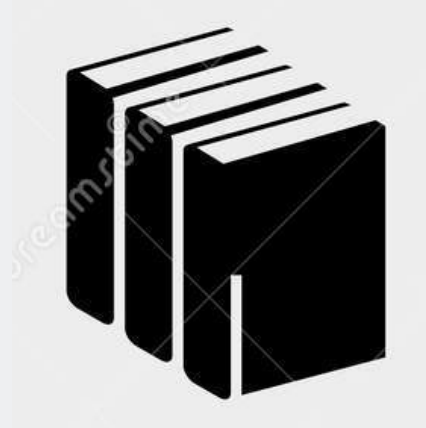

Administración de unidades administrativas (alta, eliminación y modificación)

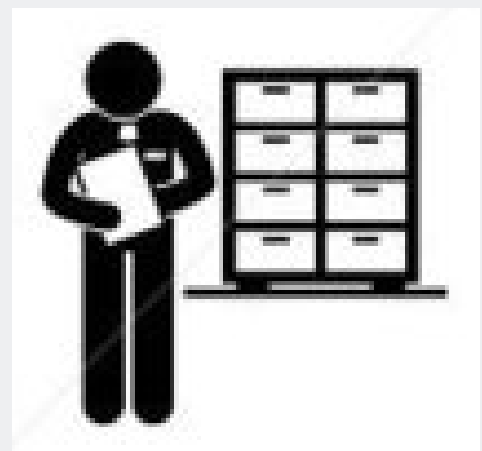

Relacionar unidad administrativa con formatos

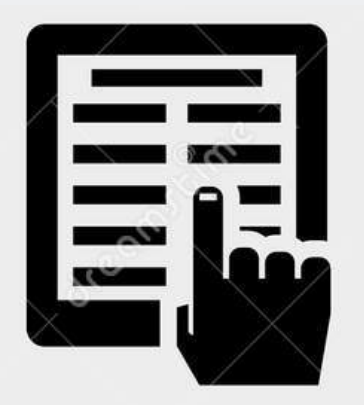

Administración de usuarios (alta, eliminación y modificación)

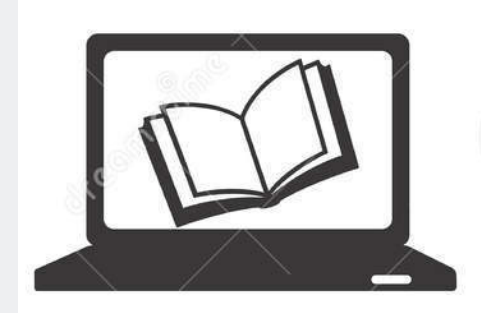

Carga de información en SIPOT.

### Distribución de competencias

- La Unidad de Transparencia recabará y supervisará que la información que se publique cumpla con los criterios establecidos en los *Lineamientos*
- La responsabilidad última de registrar la información corresponde a las unidades administrativas y/o áreas de los SO
  - Siendo éstas las encargadas de publicar, actualizar y/o validar la información

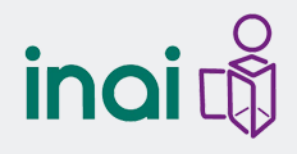

### Actividades del Administrador de Unidad Administrativa

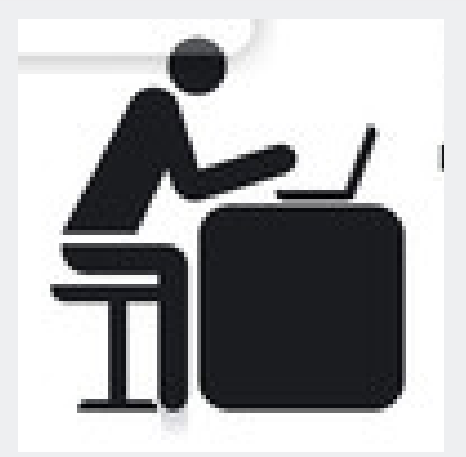

Preparar la información acorde a sus funciones y atribuciones.

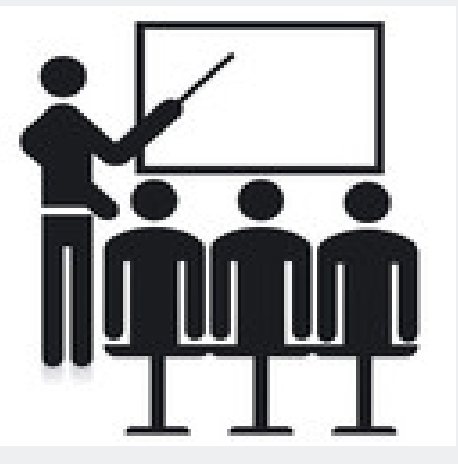

Coordinarse con otras unidades administrativas.

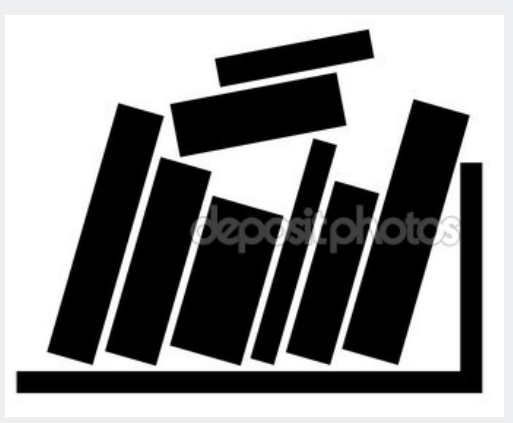

Organizar la información conforme a los Lineamientos Técnicos

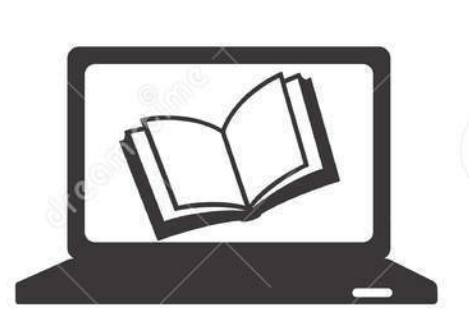

Cargar la información al SIPOT

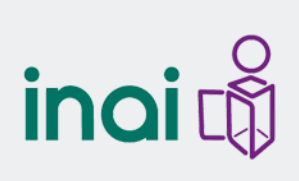

#### Consideraciones

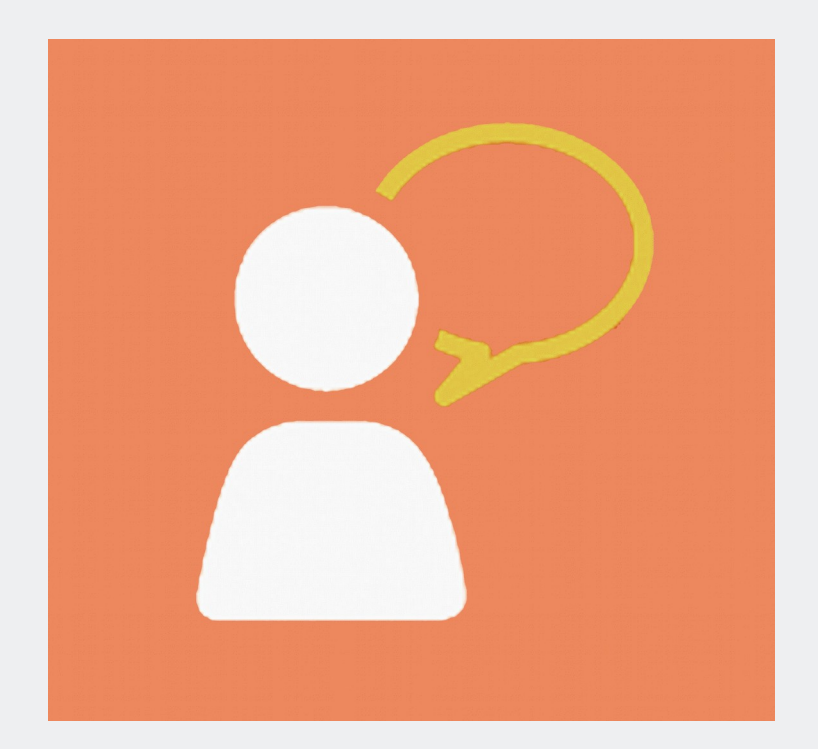

La generación de las versiones públicas deberán aprobarse y definirse por el Comité de transparencia de cada Sujeto Obligado.

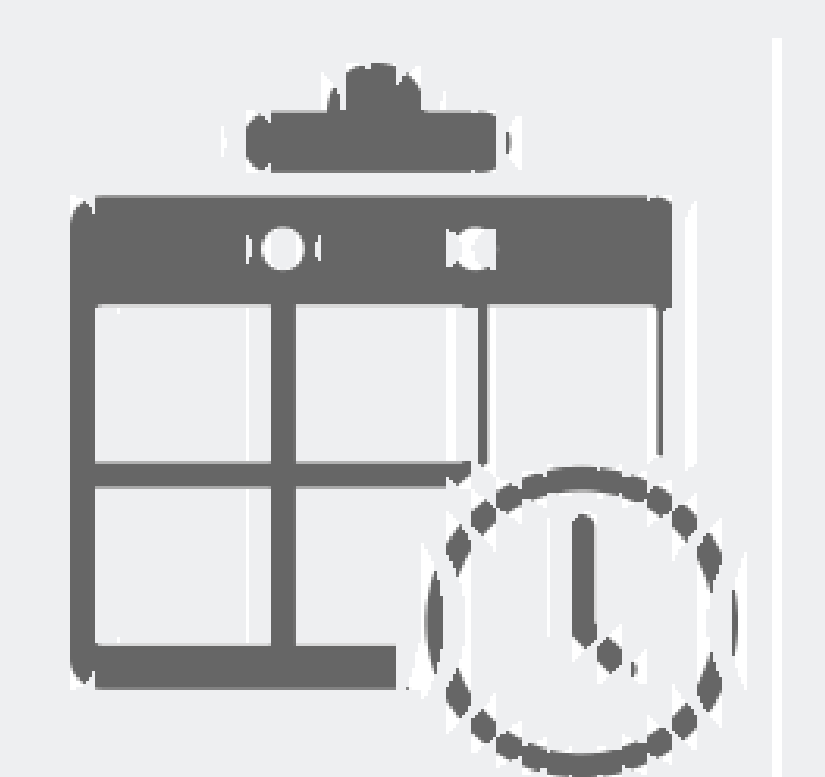

La información deberá cargarse en el SIPOT con fecha límite del 5 de noviembre del 2016. El SNT está valorando ampliar este plazo.

in

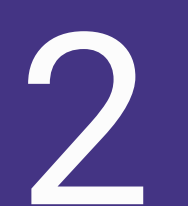

Referentes generales de Navegación en SIPOT

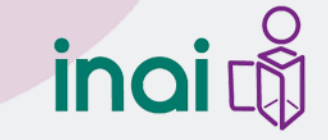

#### Ingreso

#### Teclea la siguiente liga en tu explorador: http://www.plataformadetransparencia.org.mx

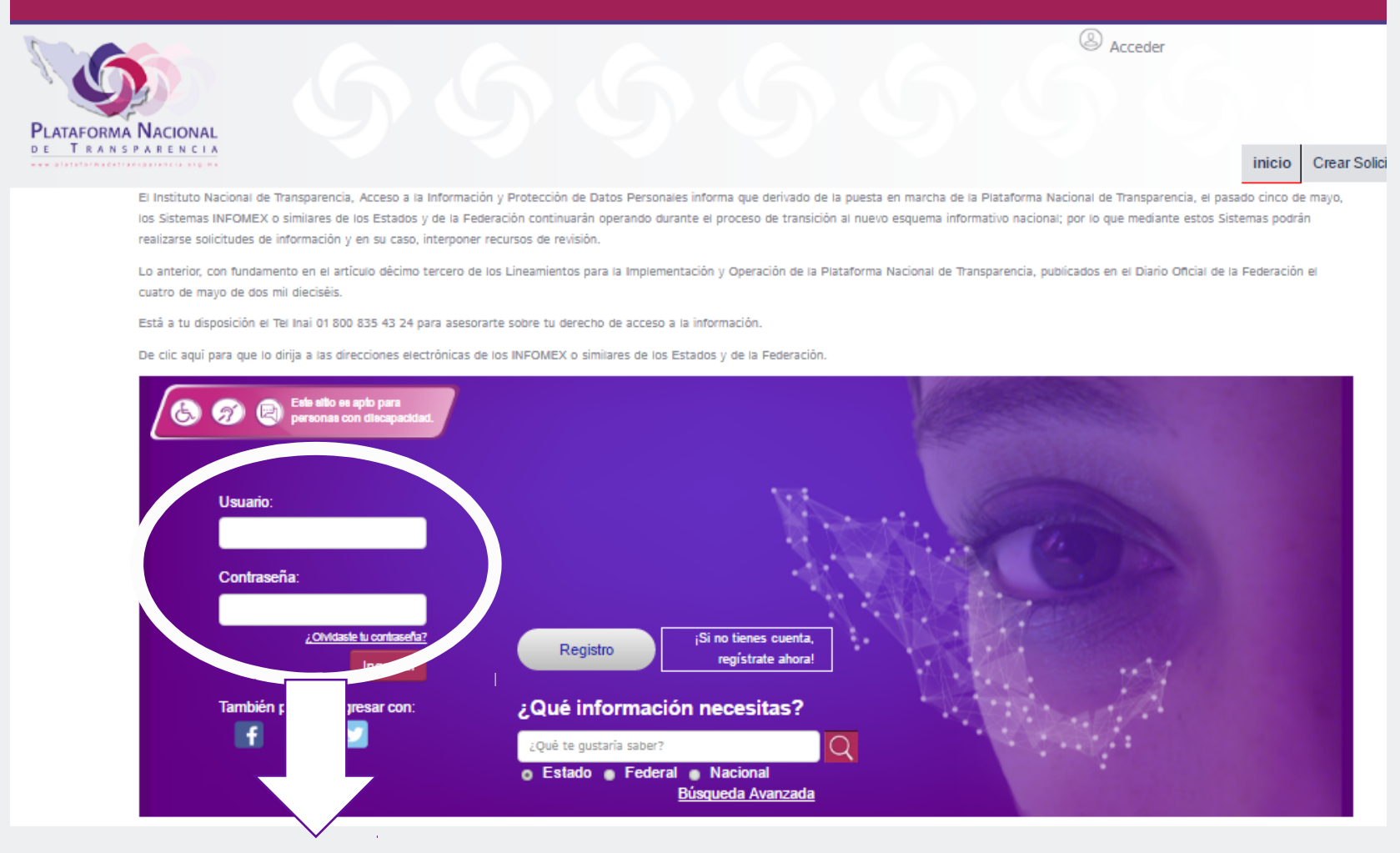

in

#### Coloca tu nombre de usuario y contraseña

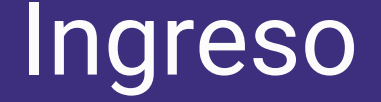

#### Ambiente de pruebas:

### http://devliferay.inai.org.mx:8080/

### USUARIO: usuario@inai.org.mx

CONTRASEÑA: \*\*\*\*\*\*\*

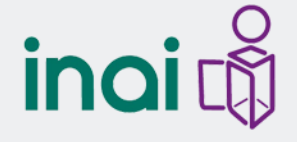

#### Ingreso

### Claves de sujetos obligados para pruebas:

| admin.so.21@inai.org.mx | P4ssword |
|-------------------------|----------|
| admin.so.22@inai.org.mx | P4ssword |
| admin.so.23@inai.org.mx | P4ssword |
| admin.so.24@inai.org.mx | P4ssword |
| admin.so.25@inai.org.mx | P4ssword |
| admin.so.26@inai.org.mx | P4ssword |
| admin.so.27@inai.org.mx | P4ssword |
| admin.so.28@inai.org.mx | P4ssword |
| admin.so.29@inai.org.mx | P4ssword |
| admin.so.30@inai.org.mx | P4ssword |
| admin.so.31@inai.org.mx | P4ssword |
| admin.so.32@inai.org.mx | P4ssword |
| admin.so.33@inai.org.mx | P4ssword |
| admin.so.34@inai.org.mx | P4ssword |
| admin.so.35@inai.org.mx | P4ssword |
| admin.so.36@inai.org.mx | P4ssword |
| admin.so.37@inai.org.mx | P4ssword |
| admin.so.38@inai.org.mx | P4ssword |
| admin.so.39@inai.org.mx | P4ssword |
| admin.so.40@inai.org.mx | P4ssword |

#### Desplázate a la parte superior de la pantalla

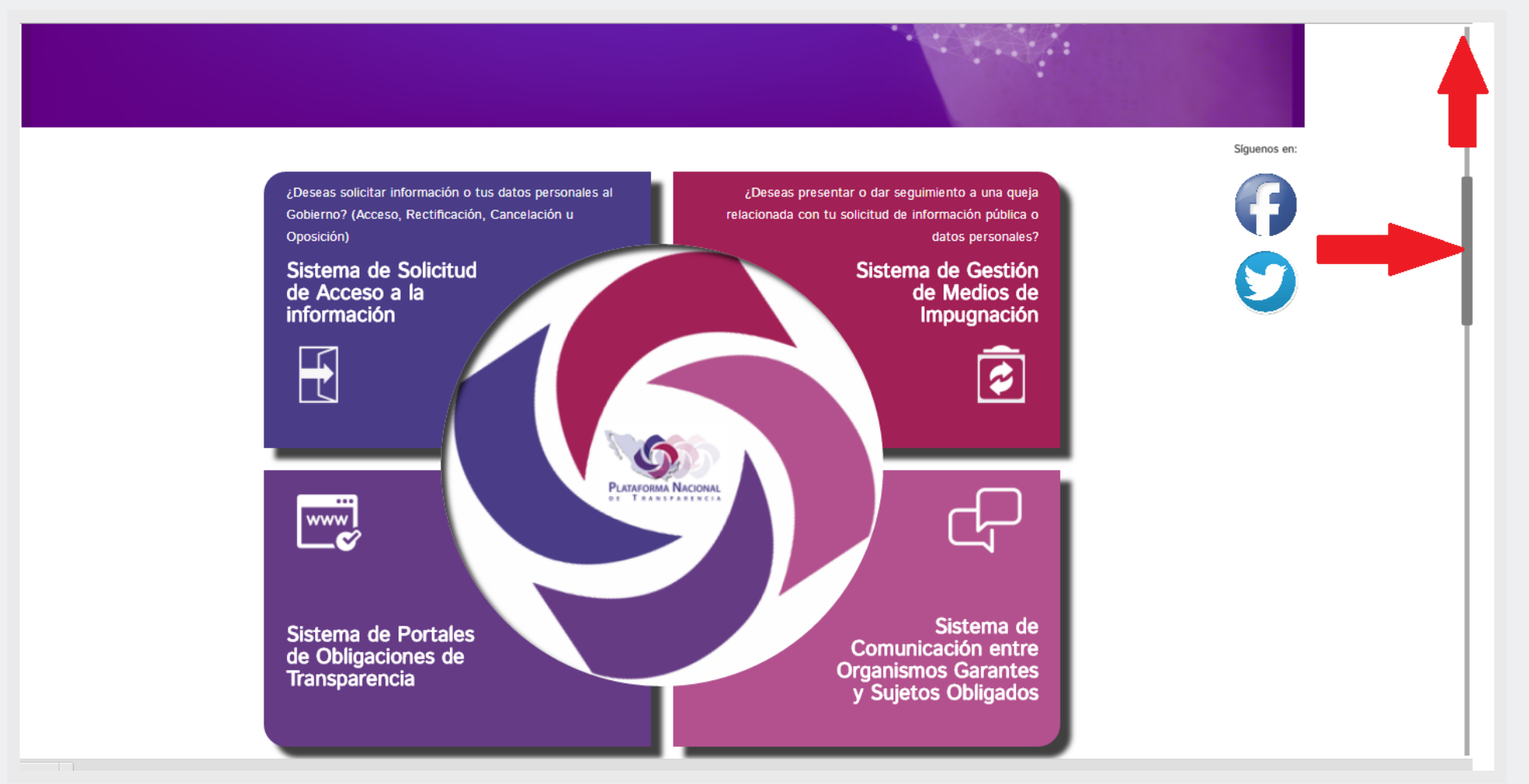

### inai

#### Da clic en inicio

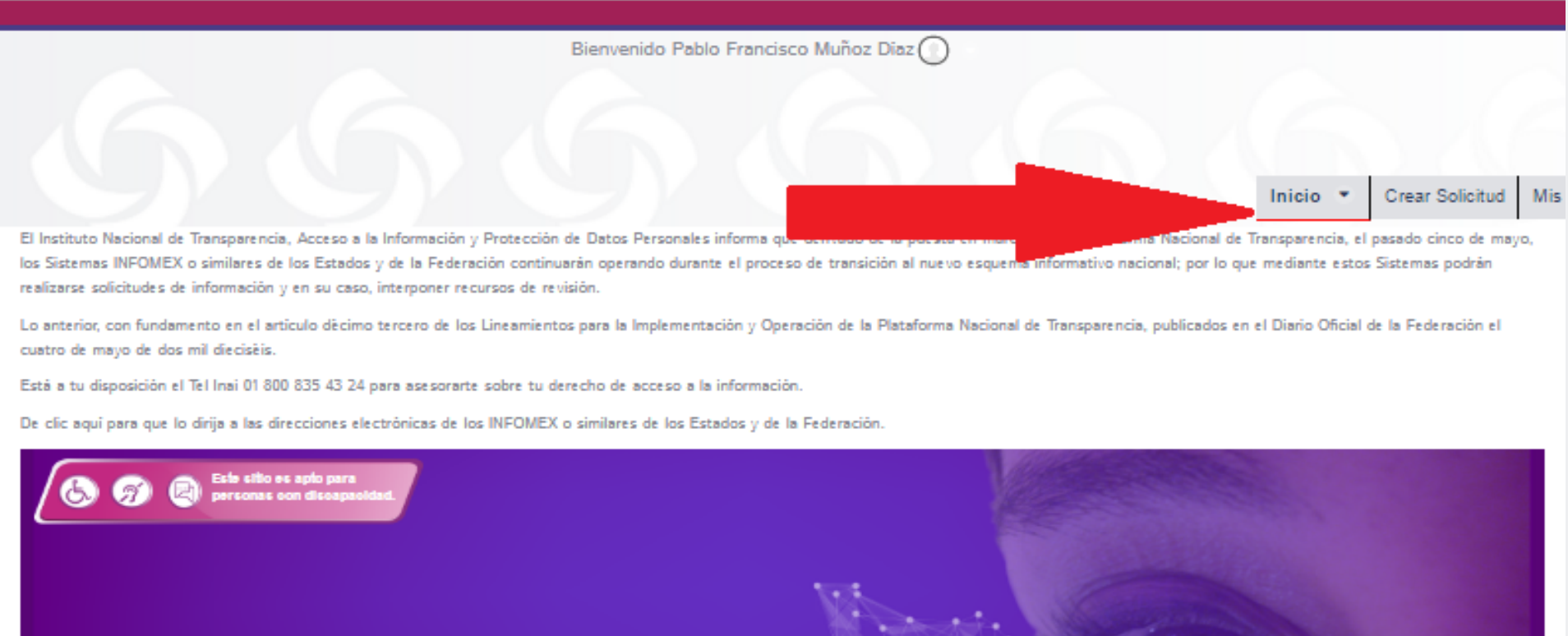

#### ¿Qué información necesitas?

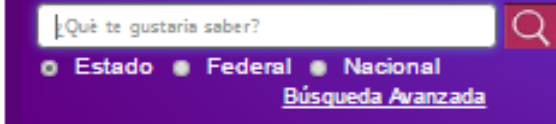

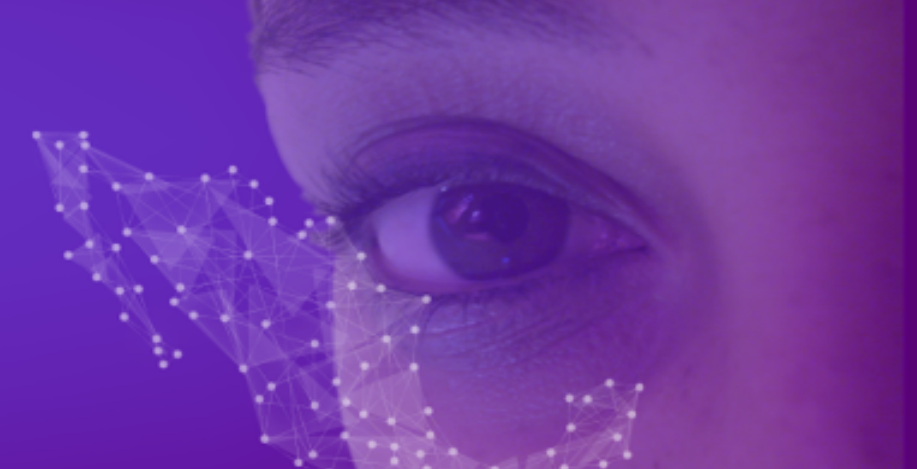

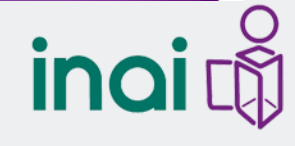

#### Selecciona la opción "Portales de Obligaciones de Transparencia".

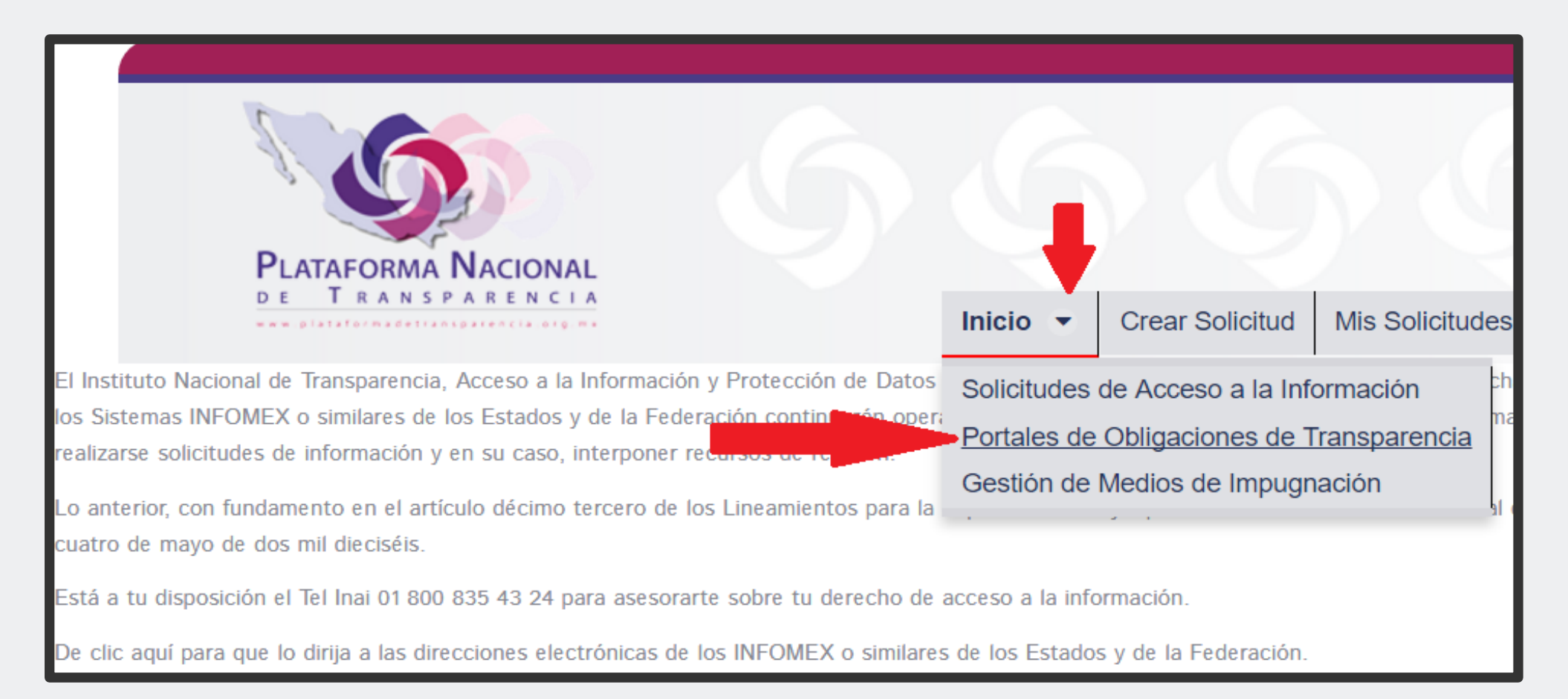

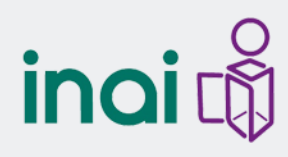

### Menú por Perfil

El menú que muestra el SIPOT depende del perfil de cada rol (Administrador de sujeto obligado o Administrador de Unidad Administrativa).

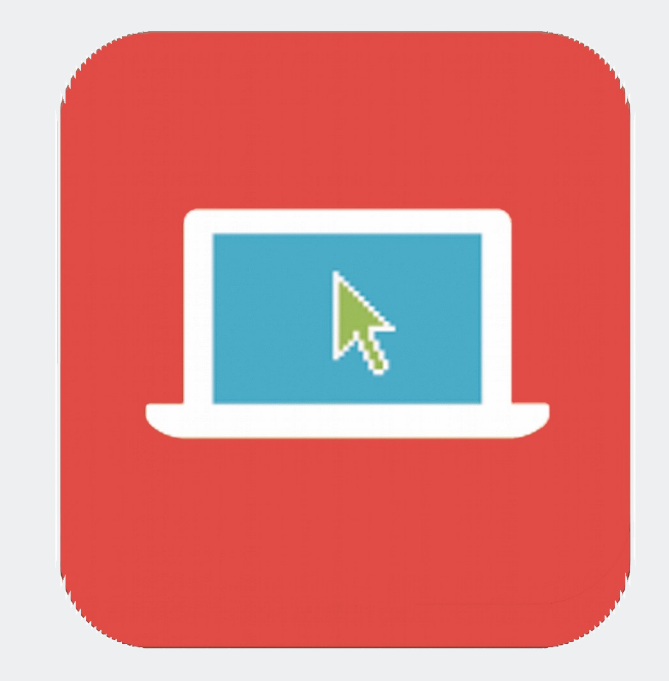

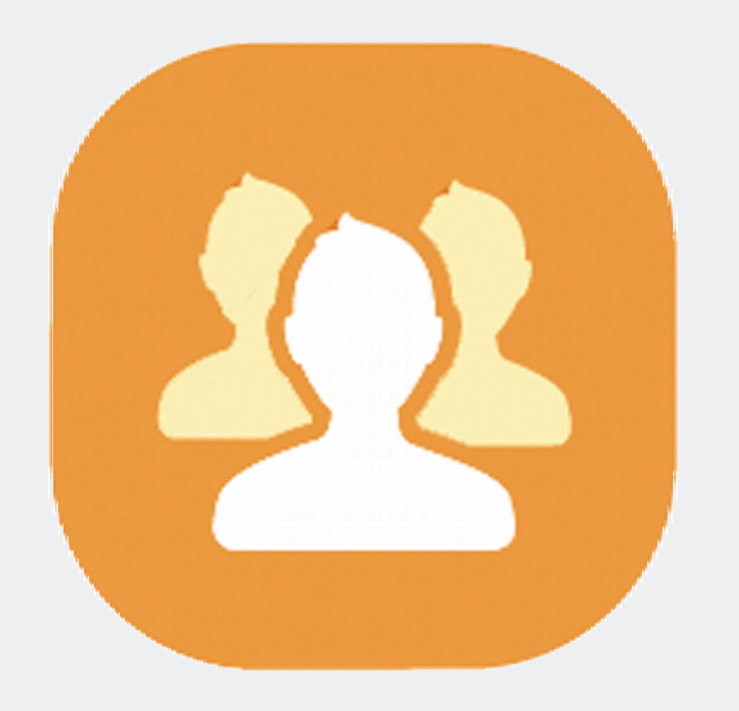

Habrá funciones en común, sin embargo, las opciones que serán visibles estarán determinadas por su perfil.

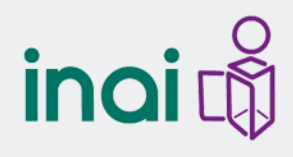

Funciones para ambos perfiles

|                   | Barra de paginación |              |
|-------------------|---------------------|--------------|
| Registros 5 de    | 268 🔫 12345678      | 9 10 ▶ ▶ 5 ▼ |
| <b>Diversos</b> E | Botones             | + Agregar    |
|                   | Editar              |              |
|                   | Eliminar            | Û            |
|                   | Primer página       | E-M          |
|                   | Página anterior     | ~~           |
|                   | Página siguiente    |              |
|                   | Última página       | li-1         |

### Tipos de campos

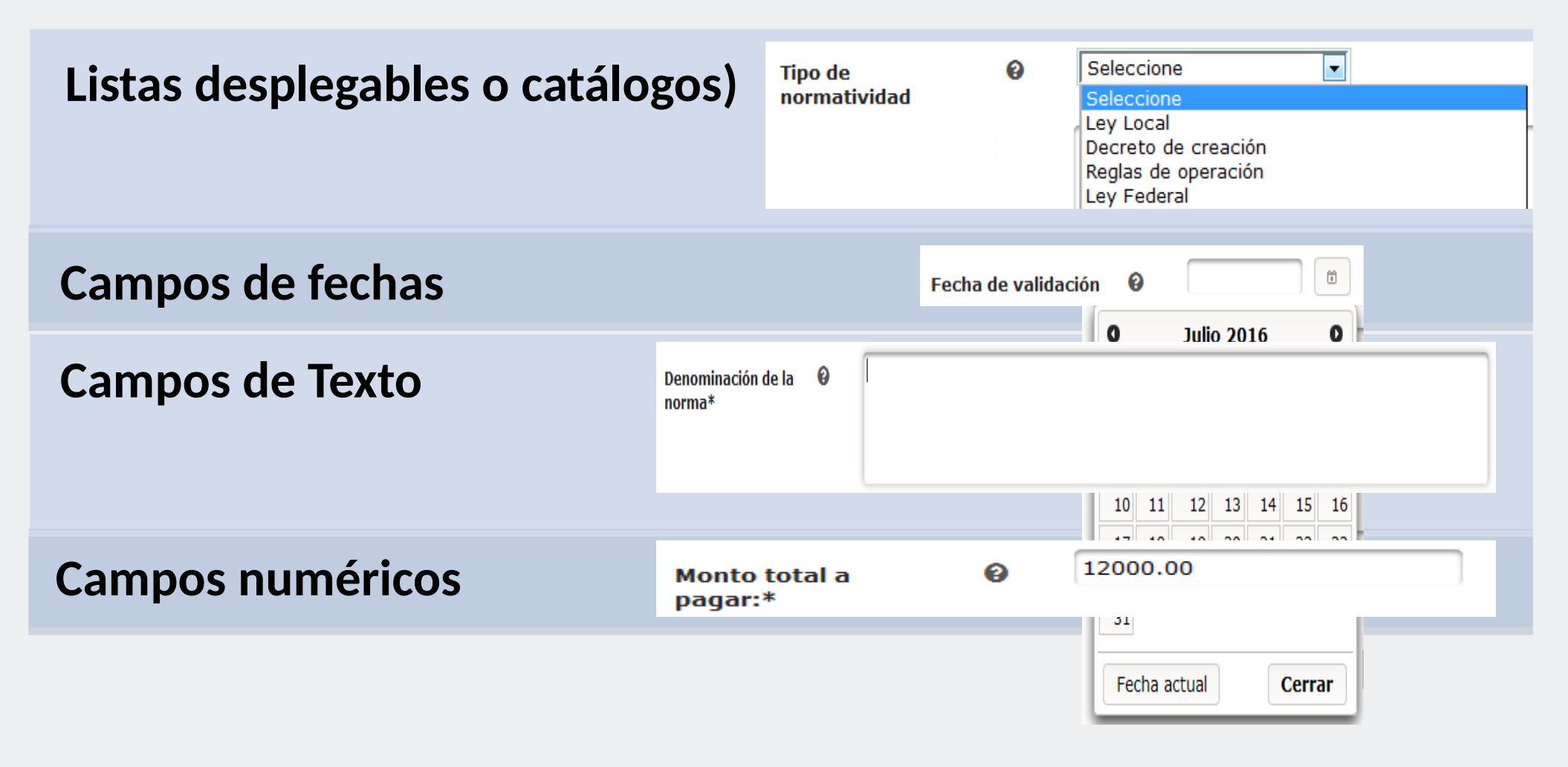

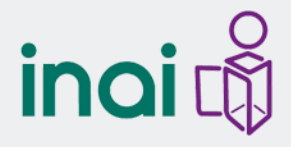

#### Campos tipo tabla

Artículo 70 fracción XVII

#### **Campos tipo tabla**

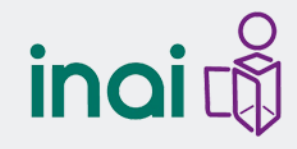

Experiencia laboral

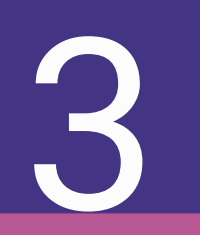

# Responsabilidades del Administrador del Sujeto Obligado Titular de la Unidad de Transparencia

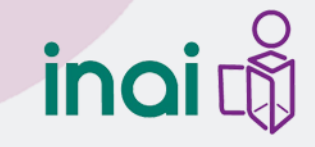

# Responsabilidades

El administrador de Sujeto Obligado (Titular de Unidad de Transparencia), es responsable de 3 principales actividades a ejecutar en el SIPOT:

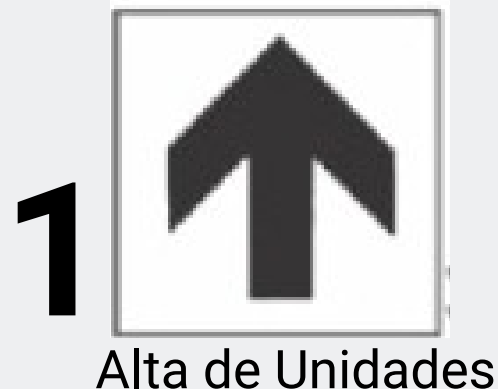

Alta de Unidades Administrativas

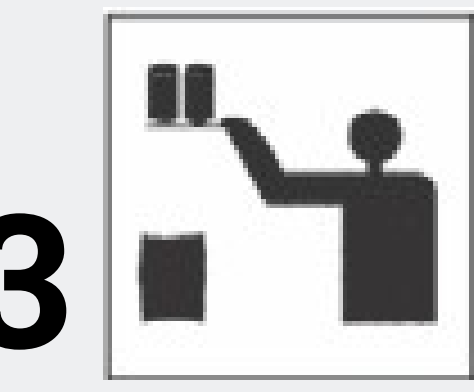

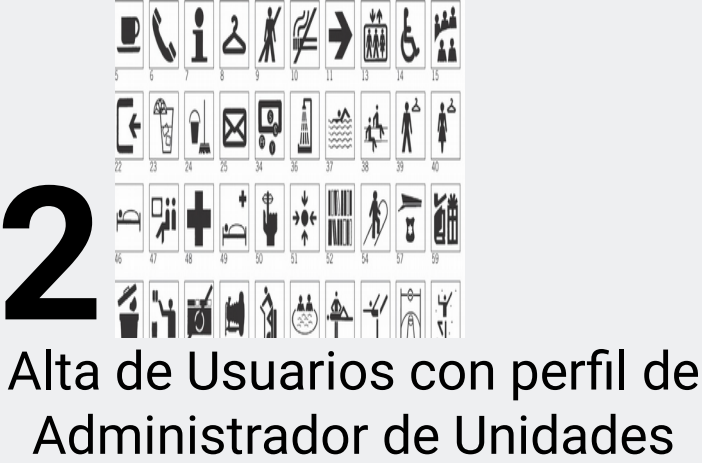

Administrativas

Asignación de formatos a Unidades Administrativas

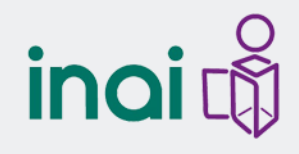

# Alta de Unidades Administrativas

Para realizar el alta de unidad administrativa, localiza en el menú de SIPOT el botón "Unidad administrativa", da clic y elige la opción "administración de unidades administrativas".

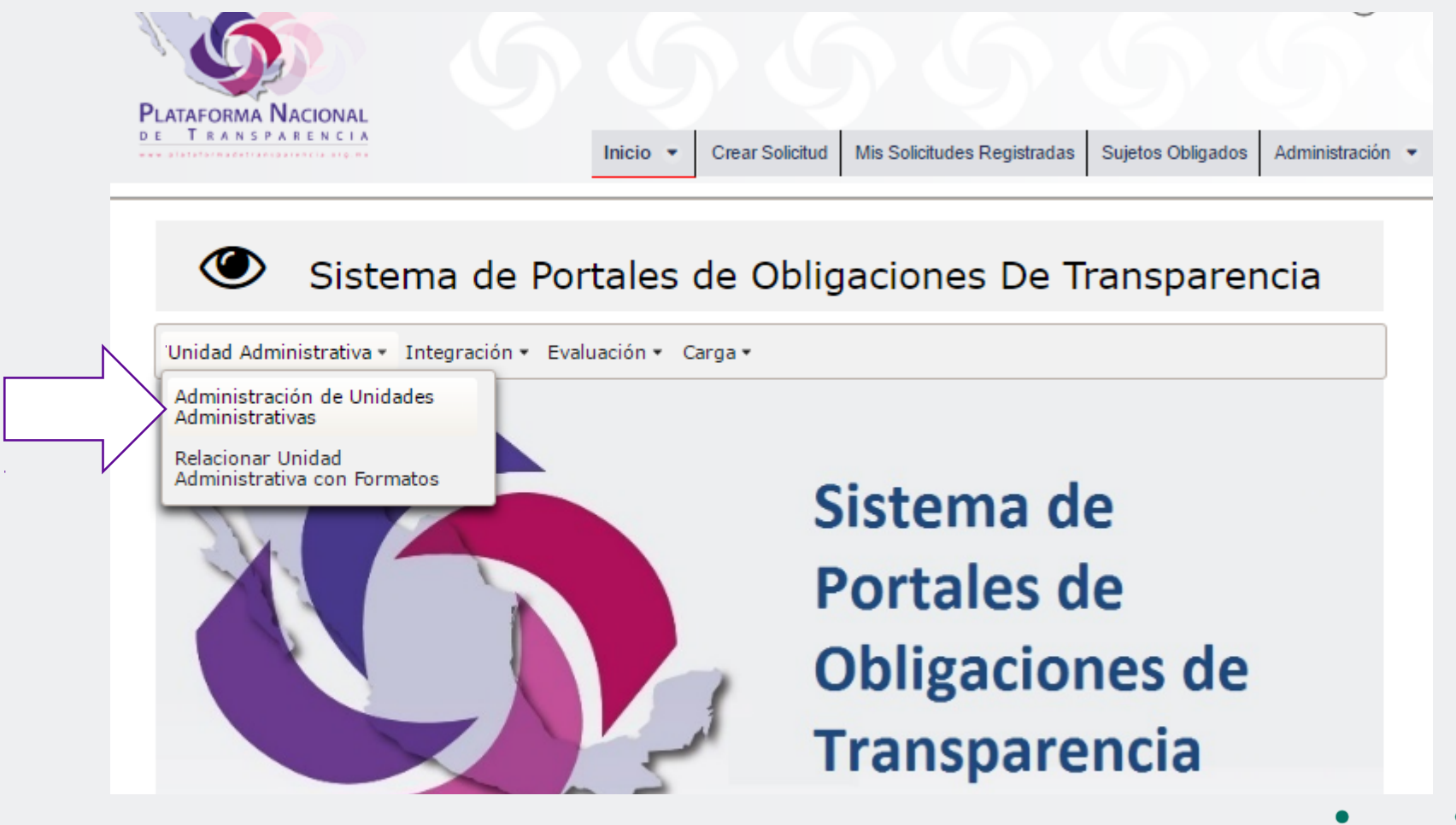

En la parte superior izquierda localiza el botón "agregar" y dale clic.

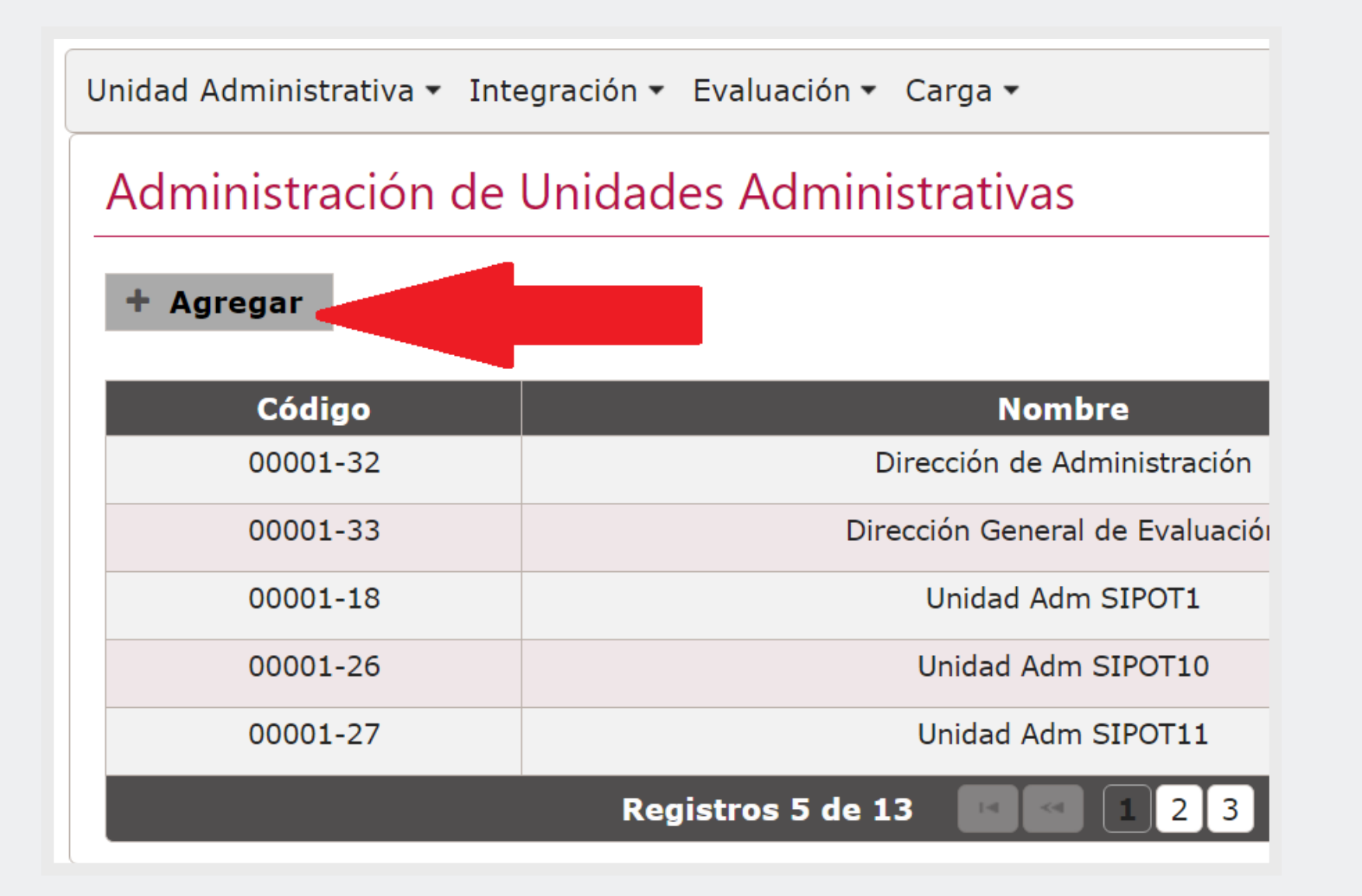

inai 🖧

A continuación saldrá una ventana con un código asignado por el sistema y un espacio para el nombre de la Unidad Administrativa, llénalo con el que te corresponda y dale aceptar para que se agregue.

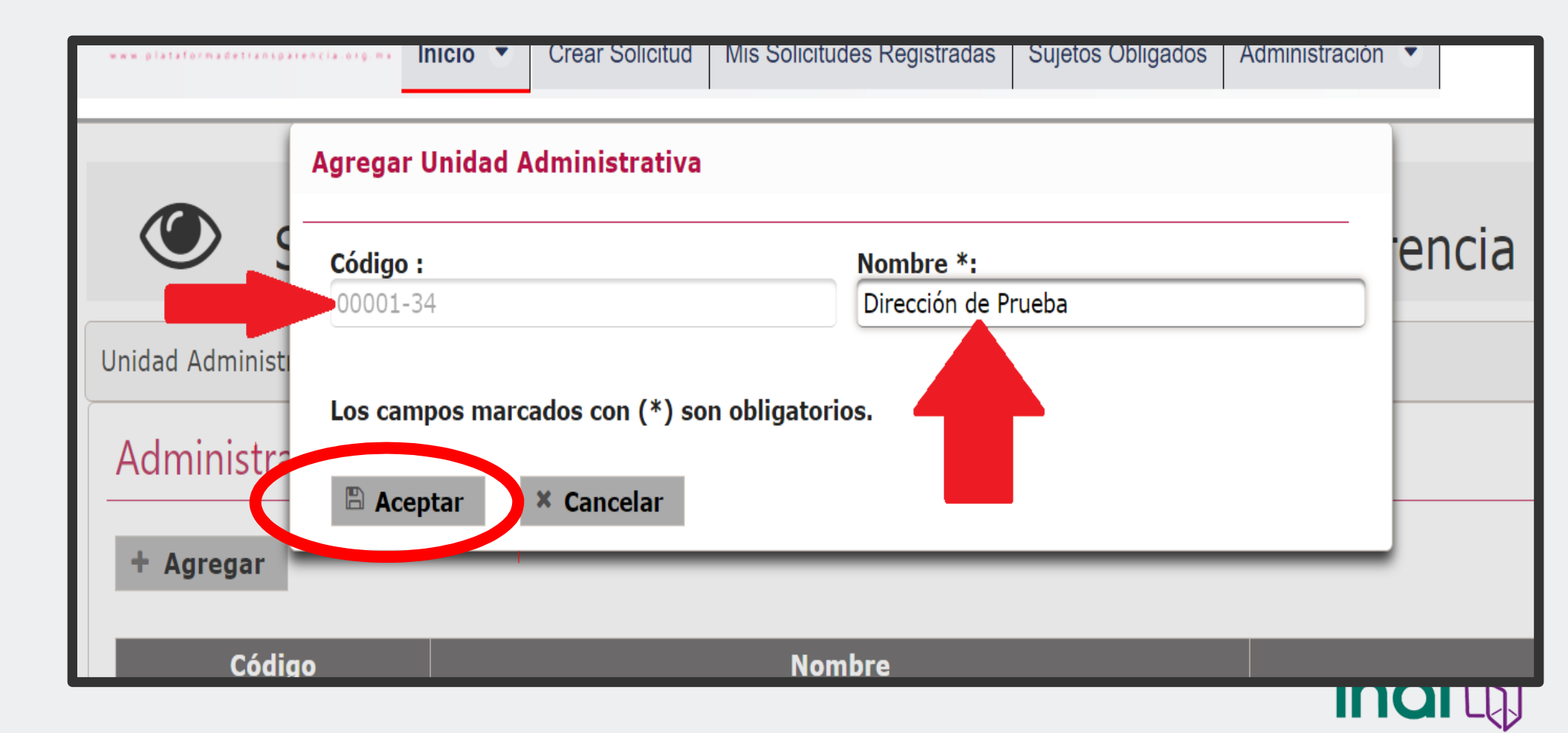

Puedes verificar que se haya guardado correctamente buscando tu unidad administrativa.

| Administración de L | Jnidades Administrativas            |    |   |
|---------------------|-------------------------------------|----|---|
| + Agregar           |                                     |    |   |
| Código              | Nombre                              |    |   |
| 00001-32            | Dirección de Administración         | ø  | Û |
| 00001-34            | Dirección de Prueba                 | ø  | Û |
| 00001-33            | Dirección General de Evaluación     | Ø  | Ŵ |
| 00001-18            | Unidad Adm SIPOT1                   | Ø  | Ô |
| 00001-26            | Unidad Adm SIPOT10                  | Ø  | Ŵ |
|                     | Registros 5 de 14 🛛 🔍 🗋 2 3 🕨 🕨 5 🔻 |    |   |
|                     |                                     | ir |   |

Si necesitas realizar alguna modificación da clic en el lápiz. Si deseas eliminarlo, utiliza el bote. Para navegar entre páginas, localiza y da clic en el menú de la parte inferior.

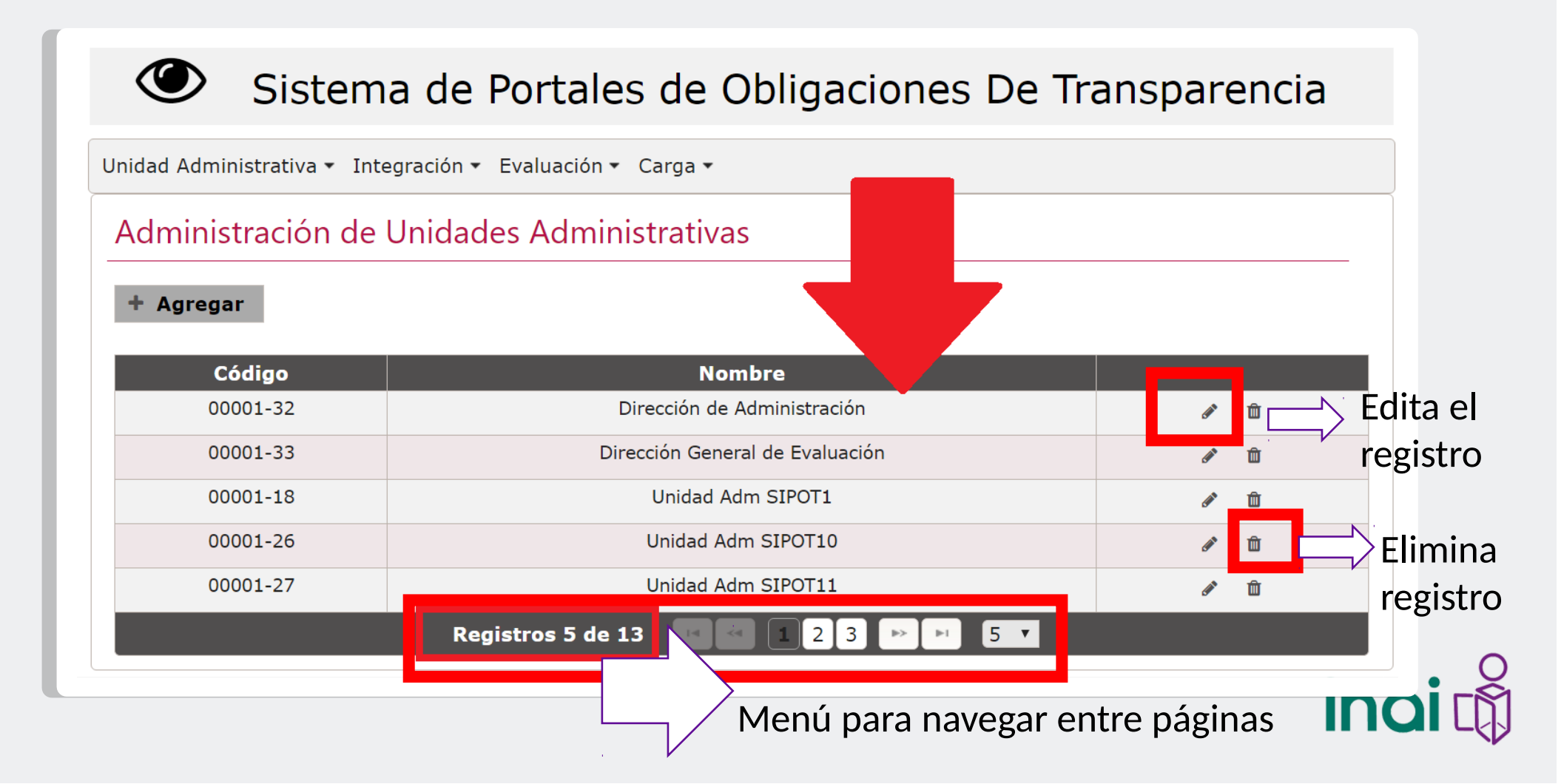

### Alta de Usuarios con Rol de Administrador de Unidad Administrativa

Para dar de alta un usuario, dirígete a la parte superior, localiza el botón de "administración" y da clic en "usuarios"

| Inicio 💌                   | Crear Solicitud        | Mis Solicitudes Registradas         | Sujetos Obligados           | Administración 💌 |   |
|----------------------------|------------------------|-------------------------------------|-----------------------------|------------------|---|
| Personales info            | rma que derivado de    | la puesta en marcha de la Plataform | na Nacional de Transparer   | Ampliación       | - |
| ando durante el            | proceso de transició   | n al nuevo esquema informativo nac  | ional; por lo que mediant   | Estadístico      |   |
| les e la esca e ta a i é e |                        | atoforna Nacional da Transcorraio   |                             | Usuarios         |   |
| Implementacion             | i y Operación de la Pi | ataforma Nacional de Transparencia  | , publicados en el Diario ( | Reportes         |   |
| acceso a la info           | rmación.               |                                     |                             | bpm              |   |

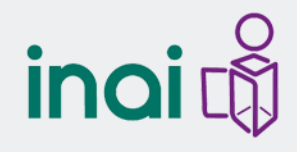

A continuación saldrán dos recuadros: el primero es para registrar un nuevo usuario, en él deberás capturar los datos del administrador de Unidad Administrativa. En recuadro inferior, podrás verificar los que vas creando.

| uede crear roles A<br>— Crear Usuar                       | Adminsitrador de U                                                                | nidades Administra                                              | ativas                                                                        |                                                                                                    |                                                                                                    |                                          |                                                                                         |                                                                                                    |                  |                                       | 1                                        |
|-----------------------------------------------------------|-----------------------------------------------------------------------------------|-----------------------------------------------------------------|-------------------------------------------------------------------------------|----------------------------------------------------------------------------------------------------|----------------------------------------------------------------------------------------------------|------------------------------------------|-----------------------------------------------------------------------------------------|----------------------------------------------------------------------------------------------------|------------------|---------------------------------------|------------------------------------------|
| Nombre *:                                                 |                                                                                   |                                                                 |                                                                               | Apellido Paterno *:                                                                                                    |                                                                                                    | Apellido                                 | o Materno :                                                                             |                                                                                                    |                  |                                       |                                          |
| Usuario *:                                                |                                                                                   |                                                                 |                                                                               | Contraseña *:                                                                                                    |                                                                                                    | Confirm                                  | nación *:                                                                               |                                                                                                    |                  |                                       |                                          |
| Teléfono *:                                               |                                                                                   |                                                                 |                                                                               | Correo *:                                                                                                    |                                                                                                    | Roles: *                                 | *                                                                                       |                                                                                                    |                  |                                       |                                          |
| Órgano Cara                                               | anto: *                                                                           |                                                                 |                                                                               | Suieto Obligado: *                                                                                                    |                                                                                                    | Seleccio                                 | one                                                                                     | *                                                                                                    | •                |                                       |                                          |
| Federación                                                | ince.                                                                             |                                                                 | -                                                                             | 0 SUJETO OBLIGADO DE PRU                                                                                                    | IFBA                                                                                                    | Seleccio                                 | one                                                                                     |                                                                                                    |                  |                                       |                                          |
|                                                           |                                                                                   |                                                                 |                                                                               | 🖷 Agregar 🛛 🕷 🤅                                                                                                    | Cancelar                                                                                                    |                                          |                                                                                         |                                                                                                    |                  |                                       |                                          |
| Nombre                                                    | Apellido                                                                          | Apellido                                                        | Usuario                                                                       | Rol                                                                                                    | Cancelar                                                                                                    |                                          | Órgano                                                                                  | Teléfono                                                                                                    |                  |                                       |                                          |
| <b>Nombre</b><br>Roberto                                  | Apellido<br>Paterno<br>Rodríguez                                                  | Apellido<br>Materno<br>Rojas                                    | Usuario<br>Roberto01                                                          | Rol PNT - Administrator de                                                                                                    | Cancelar<br>Correo<br>roberto01@hotma                                                                                    | ail.com                                  | Órgano<br>Garante<br>Federación                                                         | Teléfono<br>(123) 456-7890                                                                                                    | 7                | Ū                                     | Lisuarios creados r                      |
| Nombre<br>Roberto<br>Norberto                             | Apellido<br>Paterno<br>Rodríguez<br>Pérez                                         | Apellido<br>Materno<br>Rojas<br>Beltrán                         | Usuario<br>Roberto01<br>Norberto01                                            | Rol       PNT - Adminsitrador de<br>Unidades Administrativas       PNT - Adminsitrador de<br>Unidades Administrativas                                                                                                    | Correo<br>Correo<br>roberto01@hotma<br>norberto01@hotma                                                                  | ail.com<br>rail.com                      | Órgano<br>Garante<br>Federación<br>Federación                                           | Teléfono           (123) 456-7890           (123) 456-7890                                                                                                    | 1                | Ū                                     | Usuarios creados p<br>el sujeto obligado |
| Nombre       Roberto       Norberto       Nombre          | Apellido<br>Paterno<br>Rodriguez<br>Pérez<br>Prim                                 | Apellido<br>Materno<br>Rojas<br>Beltrán<br>Seg                  | Usuario<br>Roberto01<br>Norberto01<br>UsuarioDGE                              | Rol       PNT - Adminsitrador de<br>Unidades Administrativas       PNT - Adminsitrador de<br>Unidades Administrativas       PNT - Adminsitrador de<br>Unidades Administrativas       PNT - Adminsitrador de<br>Unidades Administrativas                                                                                                    | Correo<br>roberto01@hotma<br>norberto01@hotma<br>correo.inai.dge@ina                                                     | ail.com<br>Iail.com<br>i.org.mx          | Órgano<br>Garante<br>Federación<br>Federación<br>Federación                             | Teléfono           (123) 456-7890           (123) 456-7890           (555) 555-5555                                                                            | 2<br>2<br>2<br>2 | Ū<br>Ū                                | Usuarios creados p<br>el sujeto obligado |
| Nombre<br>Roberto<br>Norberto<br>Nombre<br>Ángel          | Apellido<br>Paterno       Rodríguez       Pérez       Prim       Horta            | Apellido<br>Materno<br>Rojas<br>Beltrán<br>Seg<br>Pérez         | Usuario<br>Roberto01<br>Norberto01<br>UsuarioDGE<br>Ángel Horta               | Rol       PNT - Adminsitrador de<br>Unidades Administrativas       PNT - Adminsitrador de<br>Unidades Administrativas       PNT - Adminsitrador de<br>Unidades Administrativas       PNT - Adminsitrador de<br>Unidades Administrativas       PNT - Adminsitrador de<br>Unidades Administrativas                                                                                                    | Correo<br>roberto01@hotma<br>norberto01@hotma<br>correo.inai.dge@ina<br>unidad.8@inai.or                                 | ail.com<br>Iail.com<br>i.org.mx<br>rg.mx | Órgano<br>Garante<br>Federación<br>Federación<br>Federación                             | Teléfono           (123) 456-7890           (123) 456-7890           (555) 555-5555           (555) 555-5555                                                   | )<br>)<br>)<br>) | t t t t t t t t t t t t t t t t t t t | Usuarios creados p<br>el sujeto obligado |
| Nombre<br>Roberto<br>Norberto<br>Nombre<br>Ángel<br>Karla | Apellido<br>Paterno       Rodríguez       Pérez       Prim       Horta       Ruíz | Apellido<br>Materno<br>Rojas<br>Beltrán<br>Seg<br>Pérez<br>Olea | Usuario<br>Roberto01<br>Norberto01<br>UsuarioDGE<br>Ángel Horta<br>Karla Ruíz | Rol       PNT - Adminsitrador de<br>Unidades Administrativas       PNT - Adminsitrador de<br>Unidades Administrativas       PNT - Adminsitrador de<br>Unidades Administrativas       PNT - Adminsitrador de<br>Unidades Administrativas       PNT - Adminsitrador de<br>Unidades Administrativas       PNT - Adminsitrador de<br>Unidades Administrativas       PNT - Adminsitrador de<br>Unidades Administrativas | Cancelar<br>Correo<br>roberto01@hotma<br>norberto01@hotma<br>correo.inai.dge@ina<br>unidad.8@inai.or<br>unidad.3@inai.or | ail.com<br>Iail.com<br>i.org.mx<br>rg.mx | Órgano<br>Garante<br>Federación<br>Federación<br>Federación<br>Federación<br>Federación | Teléfono           (123) 456-7890           (123) 456-7890           (123) 555-5555           (555) 555-5555           (555) 555-5555           (555) 555-5555 | 1<br>1<br>1<br>1 |                                       | Usuarios creados p<br>el sujeto obligado |

#### Es necesario que llenes todos los datos y que le asignes un rol.

| Apellido Paterno *:               | Apellido Materno :                            |
|-----------------------------------|-----------------------------------------------|
| Martínez                          | González                                      |
| Contraseña *:                     | Confirmación *:                               |
| •••••                             | •••••                                         |
| Correo *:                         | Roles: *                                      |
| julio.martinez.gonzalez@gmail.com | PNT - Adminsitrador de Unidades Admi 🖵        |
| Sujeto Obligado: *                | Seleccione                                    |
| O SUJETO OBLIGADO DE PRUEBA       | PNT - Adminsitrador de Unidades Administr     |
| -torio -                          | PNT - Usuario a nivel Sujeto Obligado de la E |
| Jatorios                          | PNT - Usuario de Comité Administrativo        |
| Agregar * Cancelar                |                                               |
|                                   |                                               |

inai 🖏

También es indispensable que lo vincules a la unidad administrativa correspondiente.

| Apellido Paterno *:               | Apellido Materno :              |
|-----------------------------------|---------------------------------|
| Martínez                          | Unidad Adm Strutz               |
|                                   | Unidad Adm SIPOT8               |
| Contraseña *:                     | Unidad Adm SIPOT11              |
| Corres *:                         | Dirección de Administración     |
| iulio martinez gonzalez@gmail.com | Dirección General de Evaluación |
| Suioto Obligado: *                | Dirección de Prueba             |
| Sujeto Obligado: *                |                                 |
| 0 SUJETO OBLIGADO DE PRUEBA       | - Seleccione                    |

Para realizar esta acción es necesario que primero la des de alta.

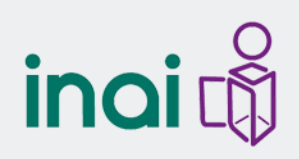

Da clic en los íconos en forma de lápiz y de bote en caso de querer editar o eliminar algún registro.

| Nombre   | Apellido<br>Paterno | Apellido<br>Materno | Usuario     | Rol                                                | Correo                      | Órgano<br>Garante | Teléfono       |         | ļ      |
|----------|---------------------|---------------------|-------------|----------------------------------------------------|-----------------------------|-------------------|----------------|---------|--------|
| Roberto  | Rodríguez           | Rojas               | Roberto01   | PNT - Adminsitrador de<br>Unidades Administrativas | roberto01@hotmail.com       | Federación        | (123) 456-7890 | -       | i<br>i |
| Norberto | Pérez               | Beltrán             | Norberto01  | PNT - Adminsitrador de<br>Unidades Administrativas | norberto01@hotmail.com      | Federación        | (123) 456-7890 | 1.      | Ē      |
| Nombre   | Prim                | Seg                 | UsuarioDGE  | PNT - Adminsitrador de<br>Unidades Administrativas | correo.inai.dge@inai.org.mx | Federación        | (555) 555-555  | 1       | j      |
| Ángel    | Horta               | Pérez               | Ángel Horta | PNT - Adminsitrador de<br>Unidades Administrativas | unidad.8@inai.org.mx        | Federación        | (555) 555-5555 | <i></i> | Ē      |
| Karla    | Ruíz                | Olea                | Karla Ruíz  | PNT - Adminsitrador de<br>Unidades Administrativas | unidad.3@inai.org.mx        | Federación        | (555) 555-5555 | -       | )<br>E |
|          |                     |                     |             |                                                    |                             |                   |                |         |        |
### Asignación de formatos a Unidades Administrativas

Después de haber creado la unidad administrativa y los usuarios para los administradores de unidad administrativa, deberás asignar los formatos que deben completar. Para este efecto, nuevamente dirígete a inicio y da clic en "portales de obligaciones de transparencia.

|                                                                                                    |                                                                                              | Bienvenido SUJETO OBLIGADO DE PRUEBA                     |
|----------------------------------------------------------------------------------------------------|----------------------------------------------------------------------------------------------|----------------------------------------------------------|
| PLATAFORMA NACIONAL<br>DE TRANSPARENCIA                                                            | Inicio 👻 Crear Solicitud Mis So<br>Solicitudes de la compación                               | licitudes Registradas Sujetos Obligados Administración 🔹 |
|                                                                                                    | Gestion de Incuise de Transpar<br>Gestion de Incuise de Impagnacion<br>Administracion de Osc |                                                          |
|                                                                                                    |                                                                                              |                                                          |
|                                                                                                    |                                                                                              |                                                          |
| e crear roles Adminsitrador de Unidades Administrativ                                              | as                                                                                           |                                                          |
| e crear roles Adminsitrador de Unidades Administrativ<br>Crear Usuario                             | 25                                                                                           |                                                          |
| e crear roles Adminsitrador de Unidades Administrativ<br>Crear Usuario                             | as<br>Apellido Paterno *:                                                                    | Apellido Materno :                                       |
| e crear roles Administrador de Unidades Administrativ<br>Crear Usuario<br>ombre *:<br>suario *:    | Apellido Paterno *:<br>Contraseña *:                                                         | Apellido Materno :<br>Confirmación *:                    |
| le crear roles Administrador de Unidades Administrativ Crear Usuario ombre *: suario *: sléfono *: | Apellido Paterno *:<br>Contraseña *:<br>Correo *:                                            | Apellido Materno :<br>Confirmación *:<br>Roles: *        |

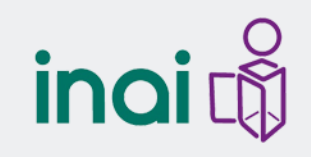

### Asignación de formatos a Unidades Administrativas

Localiza el botón de Unidad administrativa" y selecciona la opción: "relacionar unidad administrativa con formatos"

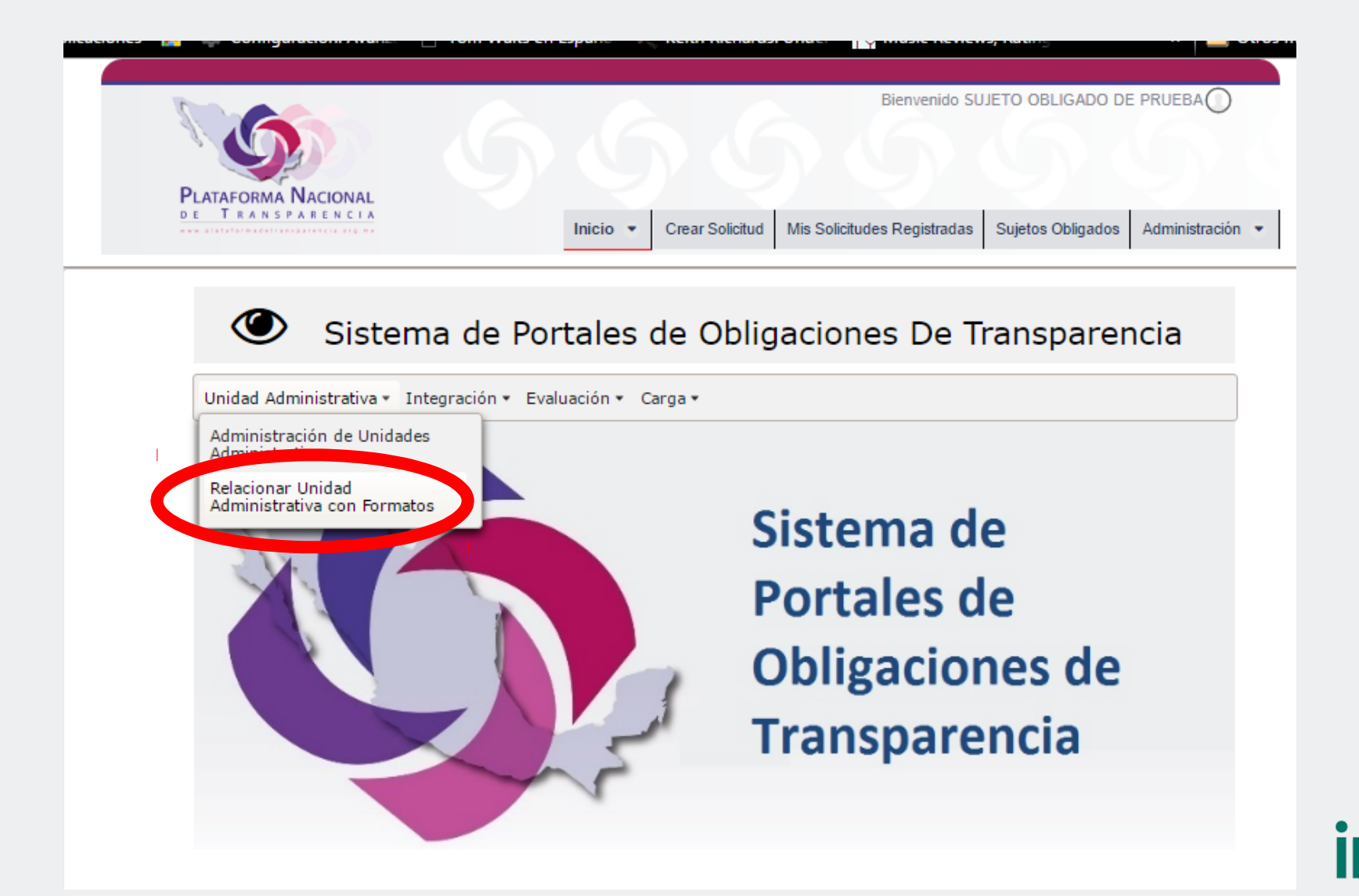

En la siguiente pantalla localiza la unidad administrativa, verás como a un costado tiene una "X". Esto significa que aún no tiene formatos asignados.

| CódigoUnidad AdministrativaRelación formatoOpción00001-32Dirección de Administración <ul><li>+</li><li>00001-34</li><li>00001-33</li><li>Dirección General de Evaluación</li><li>00001-18</li><li>00001-26</li><li>Unidad Adm SIPOT1</li><li>+</li><li>+</li></ul>                                                                                                    | Unidad Administrativa - Integra | ación • Evaluación • Carga •<br>Unidad Administrativa |                     |        |
|----------------------------------------------------------------------------------------------------|---------------------------------|-------------------------------------------------------|---------------------|--------|
| 00001-32Dirección de Administración+00001-34Dirección de Prueba*00001-33Dirección General de Evaluación•00001-18Unidad Adm SIPOT1•00001-26Unidad Adm SIPOT10•                                                                                                    | Código                          | Unidad Administrativa                                 | Relación formato    | Opción |
| O0001-34Dirección de PruebaTiene 0 formato(s)00001-33Dirección General de EvaluaciónImage: Comparison of the sector of the sector of the secto | 00001-32                        | Dirección de Administración                           | ~                   | +      |
| 00001-33Dirección General de Evaluación00001-18Unidad Adm SIPOT100001-26Unidad Adm SIPOT10                                                                                                    | 00001-34                        | Dirección de Prueba                                   | ×<br>Tiene 0 format | to(s)  |
| 00001-18         Unidad Adm SIPOT1         ✓         +           00001-26         Unidad Adm SIPOT10         ✓         +                                                                                                    | 00001-33                        | Dirección General de Evaluación                       | ~                   |        |
| 00001-26 Unidad Adm SIPOT10 🗸 🕂                                                                                                    | 00001-18                        | Unidad Adm SIPOT1                                     | ✓                   | +      |
|                                                                                                    | 00001-26                        | Unidad Adm SIPOT10                                    | ~                   | +      |
| Registros 5 de 14                                                                                                    |                                 | Registros 5 de 14                                     | 123 🕨 🕨             | 5 🔻    |

inai 🖏

#### Localiza el signo "+" y da clic

| Unidad Administrativa 🕶 | Integración 🔻 | Evaluación 🔻 | Carga 🕶 |
|-------------------------|---------------|--------------|---------|
|-------------------------|---------------|--------------|---------|

#### Asignar Formatos a Unidad Administrativa

| Código   | Unidad Administrativa           | Relación formato | Opción |
|----------|---------------------------------|------------------|--------|
| 00001-32 | Dirección de Administración     | ~                | +      |
| 00001-34 | Dirección de Prueba             | ×                | +      |
| 00001-33 | Dirección General de Evaluación | ~                | +      |
| 00001-18 | Unidad Adm SIPOT1               | ~                | +      |
| 00001-26 | Unidad Adm SIPOT10              | ~                | +      |
|          | Registros 5 de 14               | 123 🕨 🕨          | 5 🔻    |

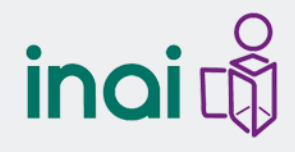

En la siguiente ventana verás dos recuadros:

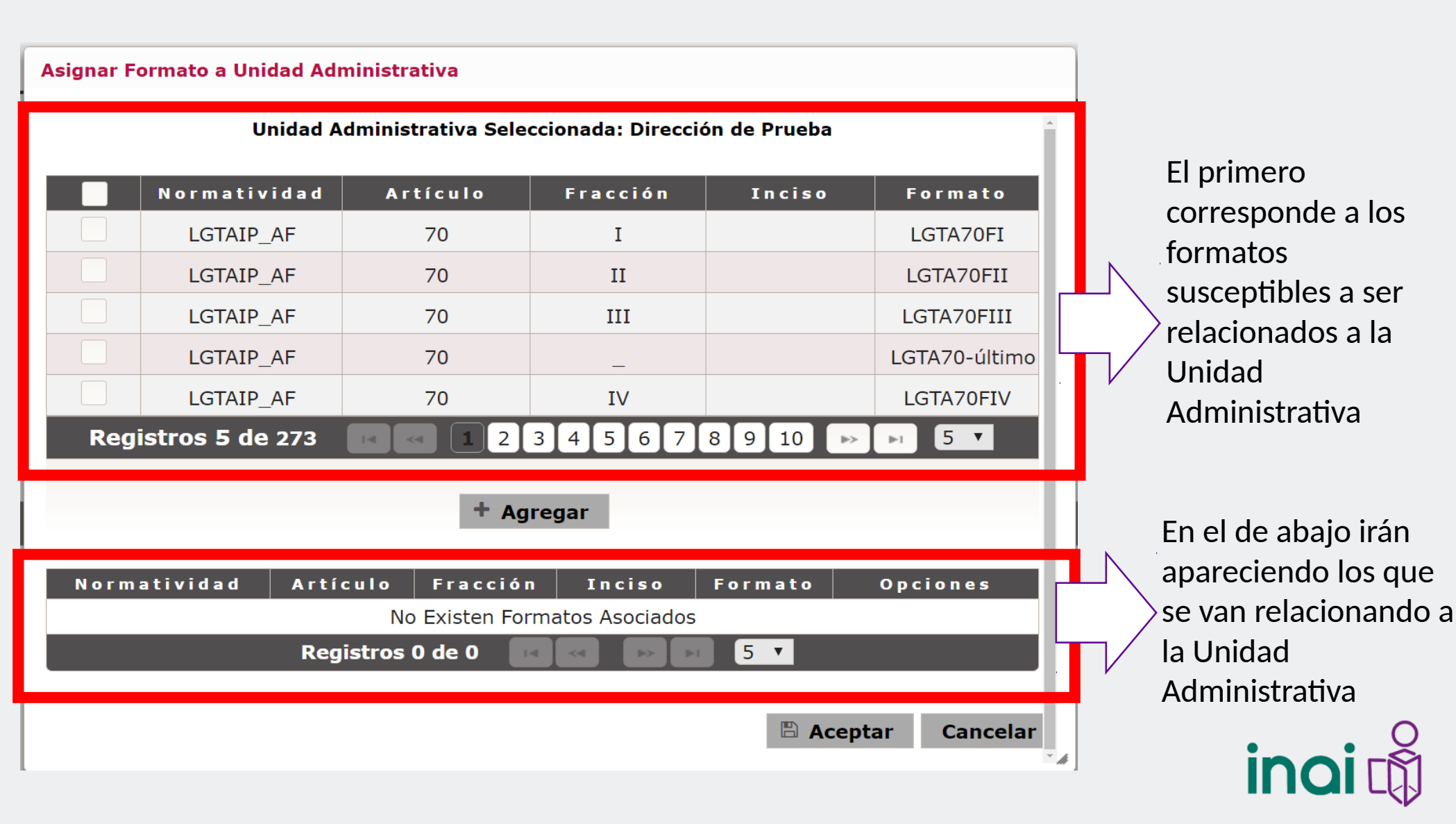

Selecciona los formatos dando clic en el cuadro blanco de lado izquierdo y dale clic en agregar:

|          | Unidad A        | dministrativa Sele | ccionada: Direcci | ón de Prueba |               |
|----------|-----------------|--------------------|-------------------|--------------|---------------|
|          | Normatividad    | Artículo           | Fracción          | Inciso       | Formato       |
| <b>~</b> | LGTAIP_AF       | 70                 | I                 |              | LGTA70FI      |
| <b>~</b> | LGTAIP_AF       | 70                 | II                |              | LGTA70FII     |
| ~        | LGTAIP_AF       | 70                 | III               |              | LGTA70FIII    |
|          | LGTAIP_AF       | 70                 | _                 |              | LGTA70-último |
|          | LGTAIP_AF       | 70                 | IV                |              | LGTA70FIV     |
| Regi     | istros 5 de 273 | R R 12             | 3 4 5 6 7         | 8 9 10 🕨     | ▶ 5 ▼         |
|          |                 | + Ag               | regar             |              |               |
|          | atividad Artí   | culo Fracción      | n Inciso          | Formato      | Opciones      |
| Norm     |                 |                    |                   |              |               |
| Norm     |                 | No Existen For     | rmatos Asociados  |              |               |

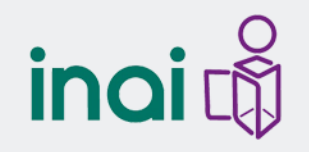

En el recuadro inferior verás que se van asignando a la Unidad Administrativa.

|                           | Unidad A                                          | dministrativa Sele                               | ccionada: Direcc | ión de Prueba                                                   |                               |
|---------------------------|---------------------------------------------------|--------------------------------------------------|------------------|-----------------------------------------------------------------|-------------------------------|
|                           | Normatividad                                      | Artículo                                         | Fracción         | Inciso                                                          | Formato                       |
|                           | LGTAIP_AF                                         | 70                                               | _                |                                                                 | LGTA70-último                 |
|                           | LGTAIP_AF                                         | 70                                               | IV               |                                                                 | LGTA70FIV                     |
|                           | LGTAIP_AF                                         | 70                                               | V                |                                                                 | LGTA70FV                      |
|                           | LGTAIP_AF                                         | 70                                               | VI               |                                                                 | LGTA70FVI                     |
|                           | LGTAIP_AF                                         | 70                                               | VII              |                                                                 | LGTA70FVII                    |
| Reg                       | istros 5 de 273                                   |                                                  | 3 4 5 6 7        | 8910 🕨                                                          | · 🕞 5 🔻                       |
|                           |                                                   |                                                  |                  |                                                                 |                               |
|                           |                                                   | + Ag                                             | regar            |                                                                 |                               |
| l o r m                   | atividad Artí                                     | + Ag<br>culo Fracció                             | n Inciso         | Formato                                                         | Opciones                      |
| ۱ o r m<br>LG             | TAIP_AF                                           | t Ag                                             | n Inciso         | Formato<br>LGTA70FI                                             | Opciones<br>Ê                 |
| N o r m<br>LG<br>LG       | TAIP_AF                                           | Culo Fracció<br>I<br>II                          | n Inciso         | Formato       LGTA70FI       LGTA70FII                          | Opciones<br>Êû<br>Êû          |
| LG<br>LG<br>LG            | TAIP_AF<br>TAIP_AF<br>TAIP_AF                     | Culo     Fracció       I     II       II     III | n Inciso         | FormatoLGTA70FILGTA70FIILGTA70FIII                              | <b>Орсіопе</b><br>値<br>値<br>値 |
| l o r m<br>LG<br>LG<br>LG | TAIP_AF<br>TAIP_AF<br>TAIP_AF<br>TAIP_AF<br>Regis | tros 3 de 3                                      | n Inciso         | Formato       LGTA70FI       LGTA70FII       LGTA70FIII       S | Opciones                      |

inc

Al finalizar la asignación, podrás verificar el éxito de la operación en la pantalla inicial en donde se indicará la cantidad de formatos vinculados.

Unidad Administrativa - Integración - Evaluación - Carga -Asignar Formatos a Unidad Administrativa Unidad Administrativa **Relación formato** Código Opción Dirección de Administración 00001-32 + Dirección de Prueba 00001-34 + Tiene 3 formato(s) Dirección General de Evaluación 01 22 + Unidad Adm SIPOT1 00001-18 Unidad Adm SIPOT10 00001-26 Registros 5 de 14 2 5

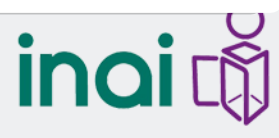

## Consideraciones

Cuando creas una unidad administrativa el sistema asigna un código de valor consecutivo y no puede modificarse. En caso de que el registro se elimine el código queda inhabilitado.

|                 | Código : | Nombre *:           |  |
|-----------------|----------|---------------------|--|
|                 | 00001-34 | Dirección de Prueba |  |
| nidad Administi |          |                     |  |

Para modificar información de un usuario con perfil de administrador, es recomendable eliminarlo y volverlo a crear con las modificaciones realizadas.

|                                                           | Administración de Usuarios  |                          |  |  |  |
|-----------------------------------------------------------|-----------------------------|--------------------------|--|--|--|
| ede crear roles Adminsitrador de Unidades Administrativas |                             |                          |  |  |  |
| Nombre *:                                                 | Apellido Paterno *:         | Apellido Materno :       |  |  |  |
| Jsuario *:                                                | Contraseña *:               | Confirmación *:          |  |  |  |
| Teléfono *:                                               | Correo *:                   | Roles: *                 |  |  |  |
|                                                           |                             | Seleccione 🗸             |  |  |  |
| Órgano Garante: *                                         | Sujeto Obligado: *          | Unidad Administrativa: * |  |  |  |
| Federación 🗸 🗸                                            | 0 SUJETO OBLIGADO DE PRUEBA | - Seleccione -           |  |  |  |
| los campos marcados con un astorisco (*) sor              | obligatorios                |                          |  |  |  |

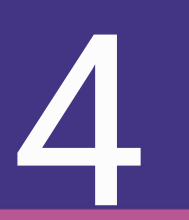

## Actividad Compartida: Administrador de Sujeto Obligado y Administrador de Unidad Administrativa

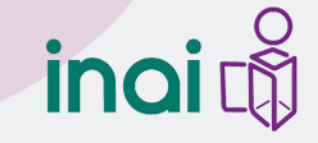

# Claves de unidades administrativas para pruebas:

| Usuario                 | Contraseña | Usuario               | Contraseña |
|-------------------------|------------|-----------------------|------------|
| Unidad.1@inai.org.mx    | P4ssword   | Unidad.15@inai.org.mx | P4ssword   |
| Unidad.2@inai.org.mx    | P4ssword   | Unidad.16@inai.org.mx | P4ssword   |
| Unidad.3@inai.org.mx    | P4ssword   | Unidad.17@inai.org.mx | P4ssword   |
| Unidad.4@inai.org.mx    | P4ssword   | Unidad.18@inai.org.mx | P4ssword   |
| Unidad.5@inai.org.mx    | P4ssword   | Unidad.19@inai.org.mx | P4ssword   |
| Unidad.6@inai.org.mx    | P4ssword   | Unidad.20@inai.org.mx | P4ssword   |
| Unidad.7@inai.org.mx    | P4ssword   | Unidad.21@inai.org.mx | P4ssword   |
| Unidad.8@inai.org.mx    | P4ssword   | Unidad.22@inai.org.mx | P4ssword   |
| Unidad.9@inai.org.mx    | P4ssword   | Unidad.23@inai.org.mx | P4ssword   |
| Unidad.10@inai.org.mx   | P4ssword   | Unidad.24@inai.org.mx | P4ssword   |
| Unidad.once@inai.org.mx | P4ssword   | Unidad.25@inai.org.mx | P4ssword   |
| Unidad.12@inai.org.mx   | P4ssword   | Unidad.26@inai.org.mx | P4ssword   |
| Unidad.13@inai.org.mx   | P4ssword   | Unidad.27@inai.org.mx | P4ssword   |
| Unidad.14@inai.org.mx   | P4ssword   | Unidad.28@inai.org.mx | P4ssword   |

## Carga de Información Modalidades

Es la actividad en común entre los administradores de sujeto obligado y los administradores de unidad administrativa.

Puede realizarse en 3 diferentes modalidades:

- 1. Formulario web: Carga por pantalla en el SIPOT.
- 2. Carga masivo (formato XLS): Carga mediante los formatos establecidos en los LTG, descargados del mismo SIPOT.
- 3. Interoperabilidad de sistemas o Servicio web.

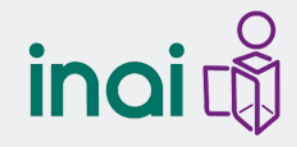

### Acceso a menú para Carga de Información

Para cargar la información deberás situarte en la página principal. Localizar el botón de "inicio" y dar clic en "portales de obligaciones de transparencia.

|                                                                                                    | 666                                                                                                    | Bienvenido SUJETO OBLIGADO DE PRUEBA                            |
|----------------------------------------------------------------------------------------------------|----------------------------------------------------------------------------------------------------|-----------------------------------------------------------------|
| PLATAFORMA NACIONAL<br>DE TRANSPARENCIA                                                                            | Inicio 👻 Crear Solicitud Mis S                                                                          | iolicitudes Registradas Sujetos Obligados Administración 👻      |
|                                                                                                    | Administracion de Obligaciones de Transpa<br>Gestion de Nicales de Impagnacion<br>Administracion de Osl | uarios                                                          |
|                                                                                                    |                                                                                                    |                                                                 |
|                                                                                                    |                                                                                                    |                                                                 |
| e crear roles Adminsitrador de Unidades Administrativ                                                              | vas                                                                                                    |                                                                 |
| e crear roles Administrador de Unidades Administrativ<br>Crear Usuario                                             | Apellido Paterno *:                                                                                     | Apellido Materno :                                              |
| crear roles Administrador de Unidades Administrativ                                                                | Apellido Paterno *:<br>Contraseña *:                                                                    | Apellido Materno :<br>Confirmación *:                           |
| e crear roles Administrador de Unidades Administrativ<br>Crear Usuario<br>ombre *:<br>suario *:<br>Jéfono *:       | Apellido Paterno *:<br>Contraseña *:<br>Correo *:                                                       | Apellido Materno :<br>Confirmación *:<br>Roles: *               |
| e crear roles Administrador de Unidades Administrativ Crear Usuario ombre *: suario *: sléfono *: rgano Garante: * | Apellido Paterno *:<br>Contraseña *:<br>Correo *:<br>Sujeto Obligado: *                                 | Apellido Materno :<br>Confirmación *:<br>Roles: *<br>Seleccione |

ind

En la siguiente pantalla ubica el botón de "carga", selecciona la opción "carga de información" y, posteriormente "capturar información"

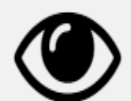

### Sistema de Portales de Obligaciones De Transparencia

| Unidad Administrativa 👻 Integra                                                     | ación 🔹 Evaluación 🝷 | Carga 🕶          |          |                                        |          |
|-------------------------------------------------------------------------------------|----------------------|------------------|----------|----------------------------------------|----------|
| Capturar Informaciór                                                                | )                    | Carga de informa | ación 🔸  | Capturar informac                      | ión      |
| Normatividad 🗘                                                                      | Artículo 🗘           | Fracción 🗘       | Inciso 🗘 | Formato 🗘                              | Opciones |
| Ley General de Transparencia<br>y Acceso a la Información<br>Pública_Ámbito Federal | 70                   | _                |          | <u>LGTA70-último</u><br><u>párrafo</u> | ×        |
| Ley General de Transparencia<br>y Acceso a la Información<br>Pública_Ámbito Federal | 70                   | Ι                |          | <u>LGTA70FI</u>                        | ×        |

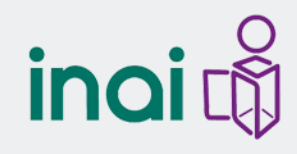

#### Selecciona el formato que deseas llenar y da clic.

Capturar Información

#### Normatividad 🗘 Fracción 🔅 Opciones Artículo 🗘 Inciso 🗘 Formato 🗘 Ley General de Transparencia 70 LGTA70-último × y Acceso a la Información párrafo Pública Ámbito Federal 70 Ley General de Transparencia Ι LGTA70FI X y Acceso a la Información Pública Ámbito Federal Ley General de Transparencia 70 Π LGTA70FII × y Acceso a la Información Pública Ámbito Federal Ley General de Transparencia 70 III LGTA70FIII x y Acceso a la Información Pública Ámbito Federal Ley General de Transparencia 70 ΙV LGTA70FIV X y Acceso a la Información Pública Ámbito Federal 3 4 5 6 7 8 9 10 2 Registros 5 de 268 5 🔻 ⊫≻

## inai 🖏

#### A continuación aparecerá otra ventana, con un menú en la parte superior.

|                                                | Formato: Ru            | bros aplicables a la p | ágina de Internet (últi                        | mo párrafo) |                           |
|------------------------------------------------|------------------------|------------------------|------------------------------------------------|-------------|---------------------------|
| Agregar<br>registro                            | Adjuntar<br>formato    | Descargar<br>formato   | Lescargar XSI<br>formato                       | D de 🛃 De   | scargar XML de<br>formato |
| Hipervínculo a<br>la Tabla de<br>Actualización | Fecha de<br>validación | Ejercicio              | Hipervínculo a<br>la Tabla de<br>Aplicabilidad | Αñο         | Opciones                  |
| http://www.google.c                            | 02/06/2016             | 2016                   | http://www.inai.org.                           | 2016        | e 🖻                       |
| http://www.google.c                            | 06/06/2016             | 2016                   | http://www.inai.org.                           | 2016        | e 🖻                       |
| http://www.google.                             | 10/06/2016             | 2016                   | http://www.inai.org.                           | 2016        | e 🖉                       |
|                                                | Registro               | os 5 de 11 🔤 🔤         | 123 🕨 🕨                                        | 5 🗸         |                           |
| Errores Excel ó XML                            |                        |                        |                                                |             |                           |
| Línea E                                        | rror                   |                        | Descri                                         | pción       |                           |
| No se encontraron erro                         | ores                   |                        |                                                |             |                           |
|                                                | Re                     | gistros 0 de 0 🔤       | <                                              | T           |                           |
|                                                |                        | Exportar               | Regresar                                       |             |                           |

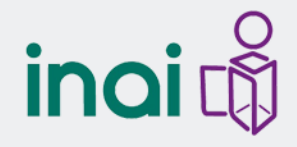

# Carga por formulario WEB (pantalla en SIPOT)

Para cargar la información por medio de formulario web, selecciona la opción "agregar registro".

|                                                | Formato: Ru            | Formato: Rubros aplicables a la página de Internet (úl |                                                |  |  |  |  |  |
|------------------------------------------------|------------------------|--------------------------------------------------------|------------------------------------------------|--|--|--|--|--|
| Agregar<br>registro                            | Adjuntar<br>formato    | Descargar<br>formato                                   | 🛓 Descargar XS<br>formato                      |  |  |  |  |  |
| Hipervínculo a<br>la Tabla de<br>Actualización | Fecha de<br>validación | Ejercicio                                              | Hipervínculo a<br>la Tabla de<br>Aplicabilidad |  |  |  |  |  |
| http://www.google.c                            | 02/06/2016             | 2016                                                   | http://www.inai.org                            |  |  |  |  |  |
| http://www.google.c                            | 06/06/2016             | 2016                                                   | http://www.inai.org                            |  |  |  |  |  |
| http://www.google.c                            | 10/06/2016             | 2016                                                   | http://www.inai.org                            |  |  |  |  |  |

in

Te aparecerá una nueva ventana en la que deberás completar los campos que se te indican.

| Unidad Administrativa 🗸                        | egración 🔻 Evaluación | ▼ Carga ▼        |                   |         |  |
|------------------------------------------------|-----------------------|------------------|-------------------|---------|--|
|                                                | Rubros aplicables     | a la página de I | nternet (último p | árrafo) |  |
| Ejercicio                                      |                       |                  |                   |         |  |
| Hipervínculo a la<br>Tabla de<br>Aplicabilidad |                       |                  |                   |         |  |
| Hipervínculo a la<br>Tabla de<br>Actualización |                       |                  |                   |         |  |
| Fecha de validación                            | Ĩ                     |                  |                   |         |  |
| Área o unidad<br>administrativa<br>responsable |                       |                  |                   |         |  |
| AÑO *                                          |                       |                  |                   |         |  |
| FECHA ACTUALIZACI                              | ĸ                     |                  |                   |         |  |
| ΝΟΤΑ                                           |                       |                  |                   |         |  |

Si al darle guardar, hay algún dato faltante o incorrecto, se te indicará en la parte superior para tu validación y corrección.

|   | ministrativa 🗸                                 | Integ | rración ▼ Evaluación ▼ Carga ▼                                                   |
|---|------------------------------------------------|-------|----------------------------------------------------------------------------------|
|   | _                                              |       | Rubros aplicables a la página de Internet (último párrafo)                       |
|   | Ejercicio                                      | 0     | 2016                                                                             |
|   | Hipervínculo a la<br>Tabla de<br>Aplicabilidad | 0     | www.plataformadetransparencia.org.mx/group/guest/portales-de-obligaciones        |
|   | Hipervínculo a la<br>Tabla de<br>Actualización | 0     | http://www.plataformadetransparencia.org.mx/group/guest/portales-de-obligaciones |
|   | Fecha de validación                            | 0     | 4/07/16                                                                          |
| Ŀ | Área o unidad<br>administrativa<br>responsable | 0     | Dirección General de Análisis                                                    |
|   | AÑO *                                          |       | 2016                                                                             |
|   | FECHA ACTUALIZACIÓ                             | уи ∗  | 03/07/2016                                                                       |
|   | ΝΟΤΑ                                           |       | Sin nota                                                                         |

# Carga por formato EXCEL (descargado de SIPOT)

Para cargar información por medio de la modalidad de "formato Excel descargado de SIPOT)", dirígete al menú de carga de información y selecciona lo opción "descargar formato".

| odificar registro de foi                       | rmato<br>Formato: Ru   | bros aplicables a la p | ágina de Internet (últi                        | mo párrafo) |
|------------------------------------------------|------------------------|------------------------|------------------------------------------------|-------------|
| Agregar<br>registro                            | Adjuntar<br>formato    | Descargar<br>formato   | Descargar XS<br>formato                        | D de        |
| Hipervínculo a<br>la Tabla de<br>Actualización | Fecha de<br>validación | Ejercicio              | Hipervínculo a<br>la Tabla de<br>Aplicabilidad | Año         |
| http://www.google.c                            | 02/06/2016             | 2016                   | http://www.inai.org.                           | 2010        |
| http://www.google.c                            | 06/06/2016             | 2016                   | http://www.inai.org.                           | 2016        |
| http://www.google.c                            | 10/06/2016             | 2016                   | http://www.inai.org.                           | 2010        |
|                                                | Registro               | s 5 de 11 🗖 🖪          | 123 🕨 🕨                                        | 5 🗸         |

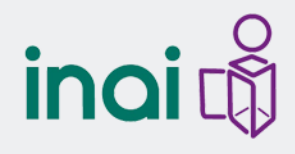

Al dar clic verás que se comenzará a descargar un formato de Excel.

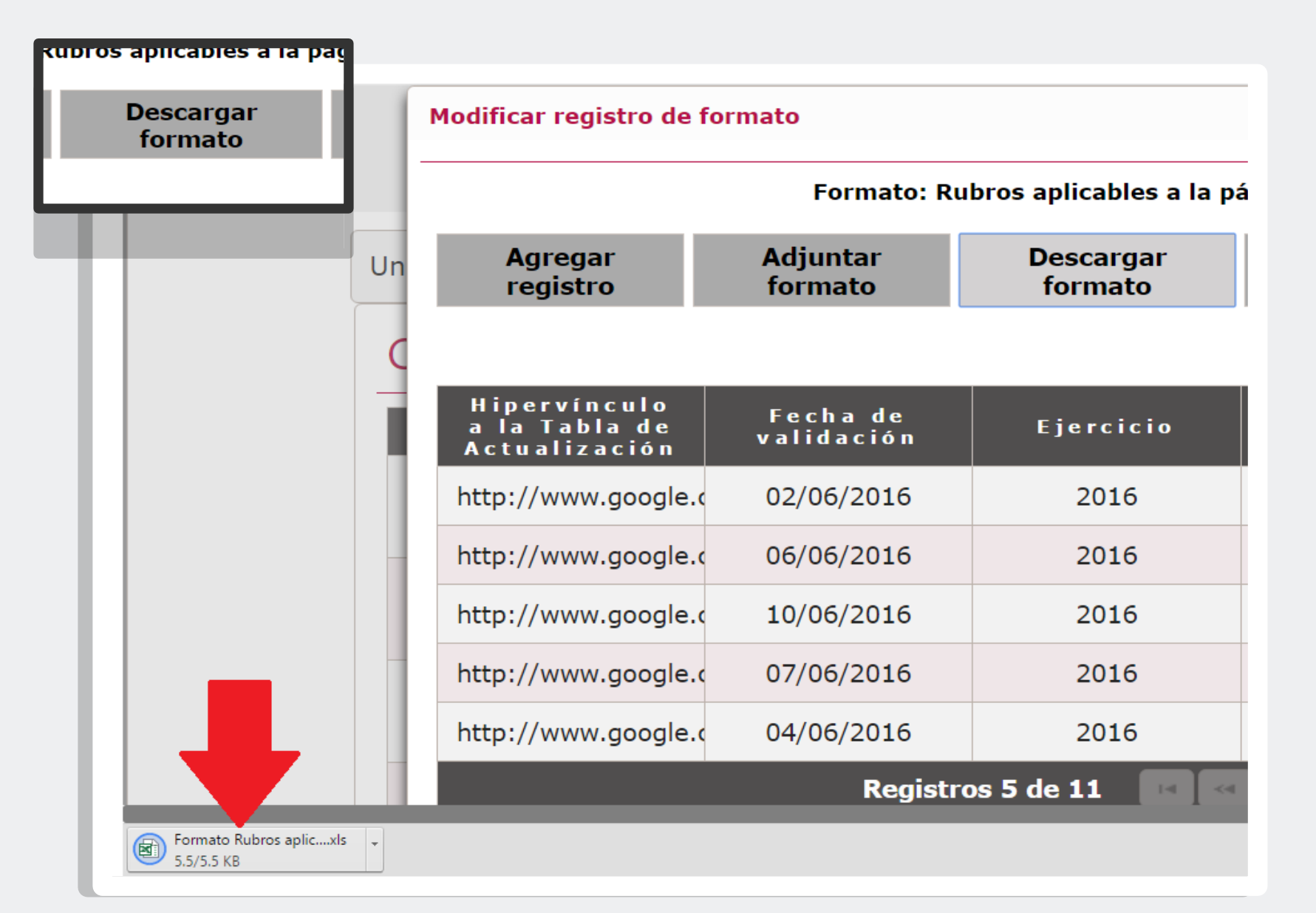

inai 🖏

## Cuando termine de descargarse, ábrelo y verás unas columnas como estas, mismas que deberás llenar con la información correspondiente:

| KUD | ros aplicables a la pag               |                                          |                                          |                           |
|-----|---------------------------------------|------------------------------------------|------------------------------------------|---------------------------|
|     | Descargar<br>formato                  |                                          |                                          |                           |
|     |                                       | В                                        | С                                        | D                         |
| 2   | TITULO                                | NOMBRE CORTO                             | DESCRIPCION                              |                           |
| 3   | Rubros aplicables a la página de Inte | er LGTA70-último párrafo                 | Los sujetos obligados deberán informa    | ar a los organismos garar |
| 6   |                                       |                                          | Tal                                      | ola Campos                |
| 7   | Ejercicio                             | Hipervínculo a la Tabla de Aplicabilidad | Hipervínculo a la Tabla de Actualizaciór | Fecha de validación       |
| 8   |                                       |                                          |                                          |                           |
| 9   |                                       |                                          |                                          |                           |
| 10  |                                       |                                          |                                          |                           |
| 11  |                                       |                                          |                                          |                           |
| 12  |                                       |                                          |                                          |                           |
| 13  |                                       |                                          |                                          |                           |
| 14  |                                       |                                          |                                          |                           |
| 15  |                                       |                                          |                                          |                           |

Con el propósito de no repetir un renglón en un listado principal, una tabla nos permitirá vincular el registro a varios renglones **mediante un número de identificación único.** 

PE. Artículo 70 fracción XVII

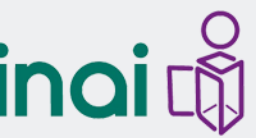

#### PE. Artículo 70 fracción XVII

De acuerdo a los siguiente criterios:

Respecto de la experiencia laboral especificar los tres últimos empleos, en donde se indique:

- Criterio 8 Periodo (mes/año inicio, mes/año conclusión)
- Criterio 9 Denominación de la institución o empresa
- Criterio 10 Cargo o puesto desempeñado
- Criterio 11 Campo de experiencia

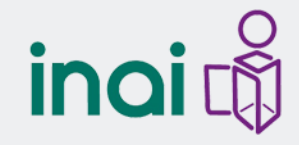

Por ejemplo para llenar información diferente de la misma persona, a esta se le deberá asignar un número de identificación vinculado a una tabla secundaria en la que se desarrolle la información. Lo anterior con la finalidad de no repetir datos en la tabla principal.

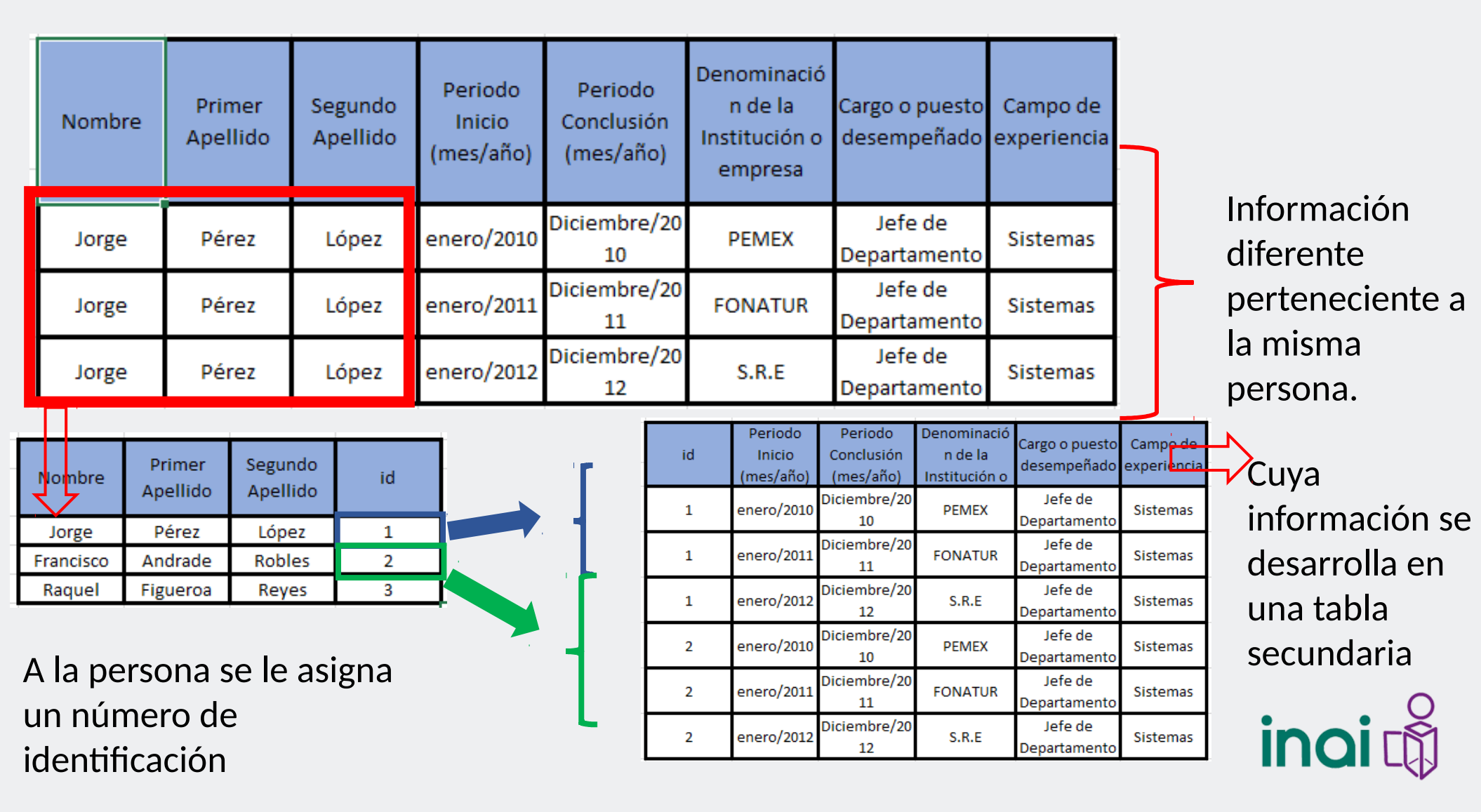

Las tablas secundarias se encuentran en el mismo archivo de formatos pero en hojas diferentes.

| 1  | D            | E                           | F                   | G                                      | Н                           | 1                   | J                                 |
|----|--------------|-----------------------------|---------------------|----------------------------------------|-----------------------------|---------------------|-----------------------------------|
| 2  |              |                             |                     |                                        |                             |                     |                                   |
| 3  | os sujetos o | bligados deberá             | in publicar en cum  | plimiento a la presente                | fracción es la currio       | cular no confiden   | cial relacionada con todos los(a: |
| 6  |              |                             |                     |                                        |                             | Tabla Cam           | pos                               |
| 7  | Nombre(s)    | Primer<br>Apellido          | Segundo<br>Apellido | Área o unidad<br>administrativa de     | Nivel máximo de<br>estudios | Carrera<br>Genérica | Experiencia laboral               |
| 8  | Jorge        | Pérez                       | López               | Dirección General de<br>Administración | licenciatura                | Administració<br>n  | 1                                 |
| 9  | Francisco    | Andrade                     | Robles              | Dirección General de<br>Administración | licenciatura                | Contaduría          | 2                                 |
| 10 | Raquel       | Figueroa                    | Reyes               | Dirección General de<br>Administración | licenciatura                | Derecho             | 3                                 |
| 11 |              |                             |                     |                                        |                             |                     |                                   |
|    | -            |                             |                     |                                        |                             |                     |                                   |
|    |              | $\mathbb{A} \to \mathbb{A}$ | Reporte             | e de Formatos                          | hidden1 hid                 | lden2 Tal           | ภล 10494                          |
|    |              | LISTO                       |                     |                                        |                             |                     |                                   |
|    |              |                             |                     |                                        |                             |                     | inoi                              |

|     | D               | E          |       |        | F         |                        | G                    | Н                     |                   | J                | I                |              |
|-----|-----------------|------------|-------|--------|-----------|------------------------|----------------------|-----------------------|-------------------|------------------|------------------|--------------|
| 2   |                 |            |       |        |           |                        |                      |                       |                   |                  |                  |              |
| 3   | os sujetos obli | igados del | berán | public | ar en cum | plimiento a            | a la presente f      | fracción es la currio | ular no confiden: | cial relacionada | con todos los(a: |              |
| 6   |                 |            |       |        |           |                        |                      |                       | Tabla Cam         | pos              |                  |              |
| 7   | Nombre(s)       | Primer     |       | Segui  | ndo       | Area o un              | ndad<br>ativa da     | Nivel máximo de       | Carrera           | Experiencia lab  | oral             |              |
| 1   | Jorge           | Pérez      |       | López  | z         | Dirección              | General de           | licenciatura          | Administració     |                  |                  |              |
| 8   | J               |            |       |        |           | Administr              | ración               |                       | n                 |                  | 1,               |              |
| 9   | Francisco       | Andrade    |       | Roble  | S         | Administ               | General de<br>ración | licenciatura          | Contaduría        |                  | 2                |              |
| 10  | Raquel          | Figueroa   |       | Reyes  | s         | Dirección<br>Administr | General de<br>ración | licenciatura          | Derecho           | L                | 3                |              |
|     | 4 - F           | Reporte    | de F  | ormat  | tos hid   | den1                   | hidden2   1          | Tabla 10494           |                   |                  |                  |              |
| LIS | то 🔡            | 3          |       |        |           |                        |                      |                       |                   |                  |                  |              |
|     |                 |            | - 4   | А      |           | В                      |                      | С                     |                   | D                | E                | F            |
|     |                 |            | - 1   | D      | Period    | do de inic             | io Periodo           | de conclusión         | Denominad         | ción de la       | Cargo o puesto   | Campo de     |
|     |                 |            | 3     | _      | (mes/     | ສຕິດ)                  | (mes/añ              | 0)                    | Institución       | o empresa        | desempeñado      | experiencia  |
|     |                 |            | 4     |        | 1 energ   | 0/2010                 | Diciemb              | ore/2010              | PEMEX             |                  | Jefe de Depart   | a Sistemas   |
|     |                 |            | 5     |        | 1 energ   | 0/2011                 | Diciemb              | ore/2011              | FONATUR           | <b>२</b>         | Jefe de Depart   | a Sistemas   |
|     |                 |            | 6     |        | 1 energ   | /2012                  | Diciemb              | vre/2012              | SDE               |                  | lefe de Depart   | a Sistemas   |
|     |                 |            | 7     |        | 2 energ   | 0/2010                 | Diciemb              | ore/2010              | PEMEX             |                  | Jefe de Depart   | a Sistemas   |
|     |                 |            | 8     |        | 2 energ   | 0/2011                 | Diciemb              | ore/2011              | FONATUR           | २                | Jefe de Depart   | ame Sistemas |
|     |                 |            | 9     |        | 2 energ   | 0/2012                 | Diciemb              | ore/2012              | S.R.E             |                  | Jefe de Depart   | ame Sistemas |
|     |                 |            | 10    |        |           |                        |                      |                       |                   |                  |                  |              |
|     |                 |            | 11    |        |           |                        |                      |                       |                   |                  |                  |              |
|     |                 |            | 4     | ×.     | R         | eporte de              | Formatos             | hidden1 hid           | lden2 Tabla       | a 10494          |                  |              |
|     |                 |            | LISTO | )      |           |                        |                      |                       |                   |                  |                  |              |
|     |                 |            |       |        |           |                        |                      |                       |                   |                  |                  |              |

Después de llenar y completar la tabla, deberás subirla a SIPOT, para este efecto, regresa a la página de carga, localiza en el menú la opción "adjuntar formato" y da clic.

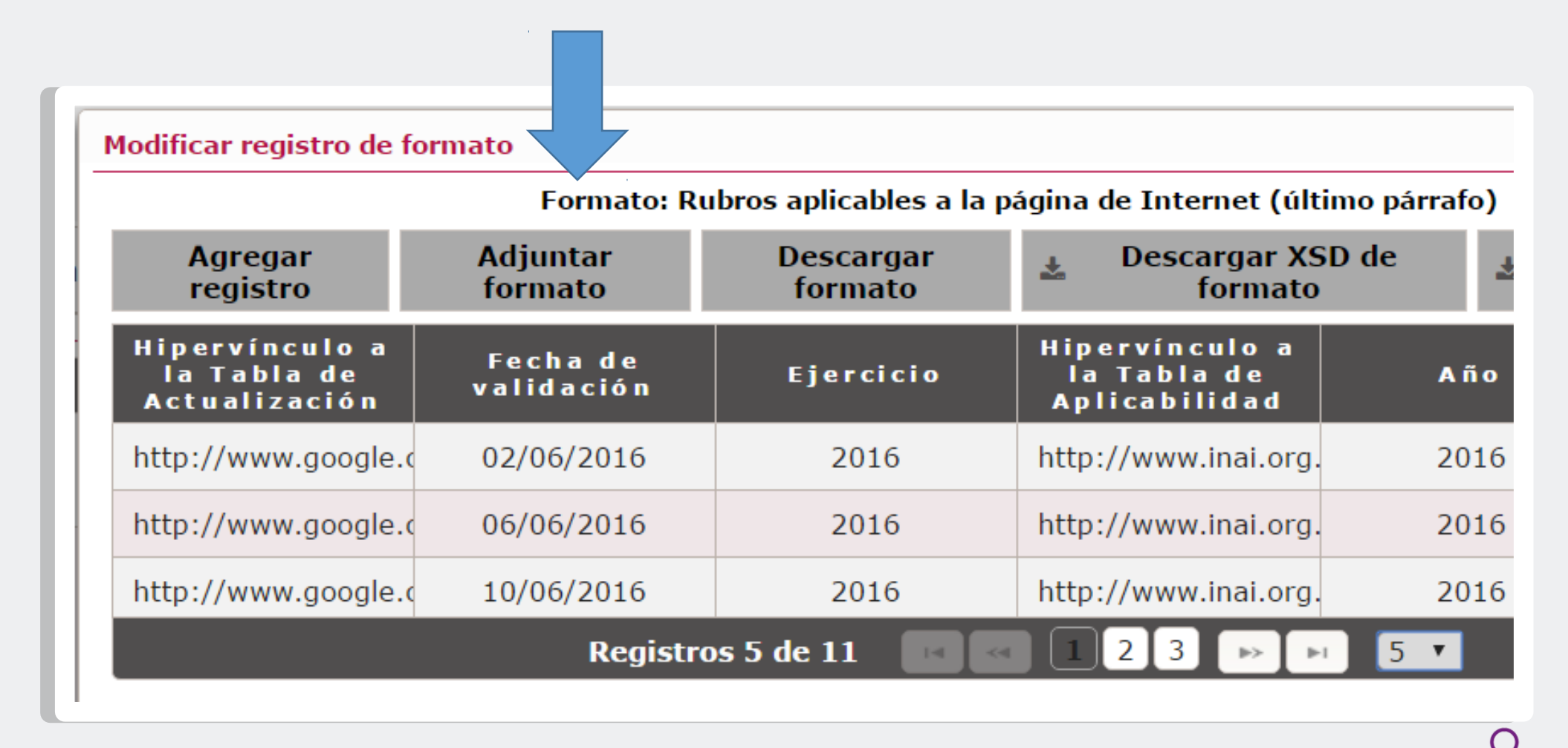

En la siguiente ventana da clic en "adjuntar" y vincula el lugar en donde se encuentra guardado tu archivo. Posteriormente da clic en "acción" y en el menú desplegable selecciona "añadir registros" si tu información es nueva. Si se trata de una modificación a otra existente, selecciona "sustituir información".

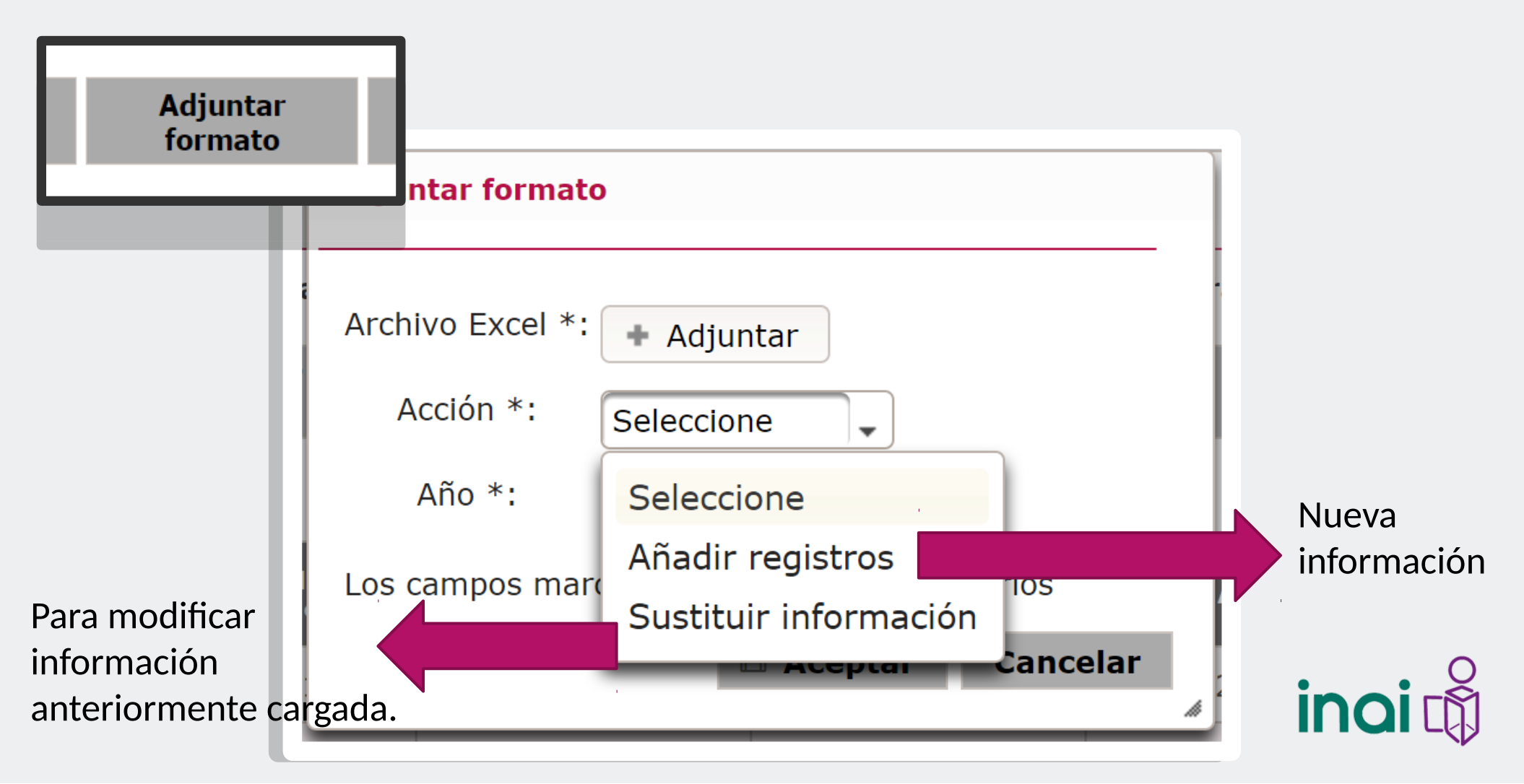

Selecciona el año al que corresponde la información, en este caso será 2016 y da clic en aceptar.

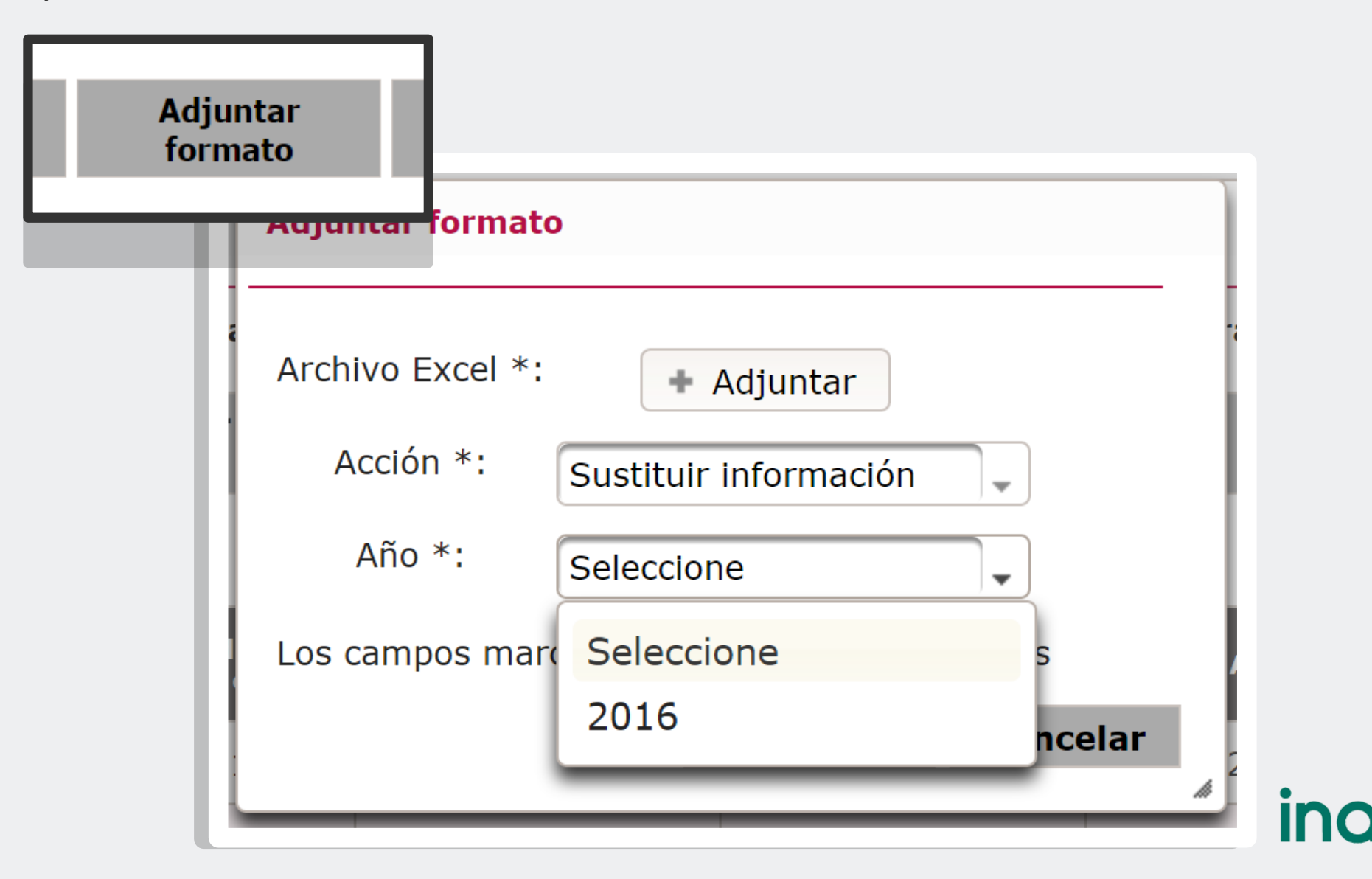

En caso de que el sistema encuentre errores en el archivo, se indicarán en el recuadro de la parte inferior.

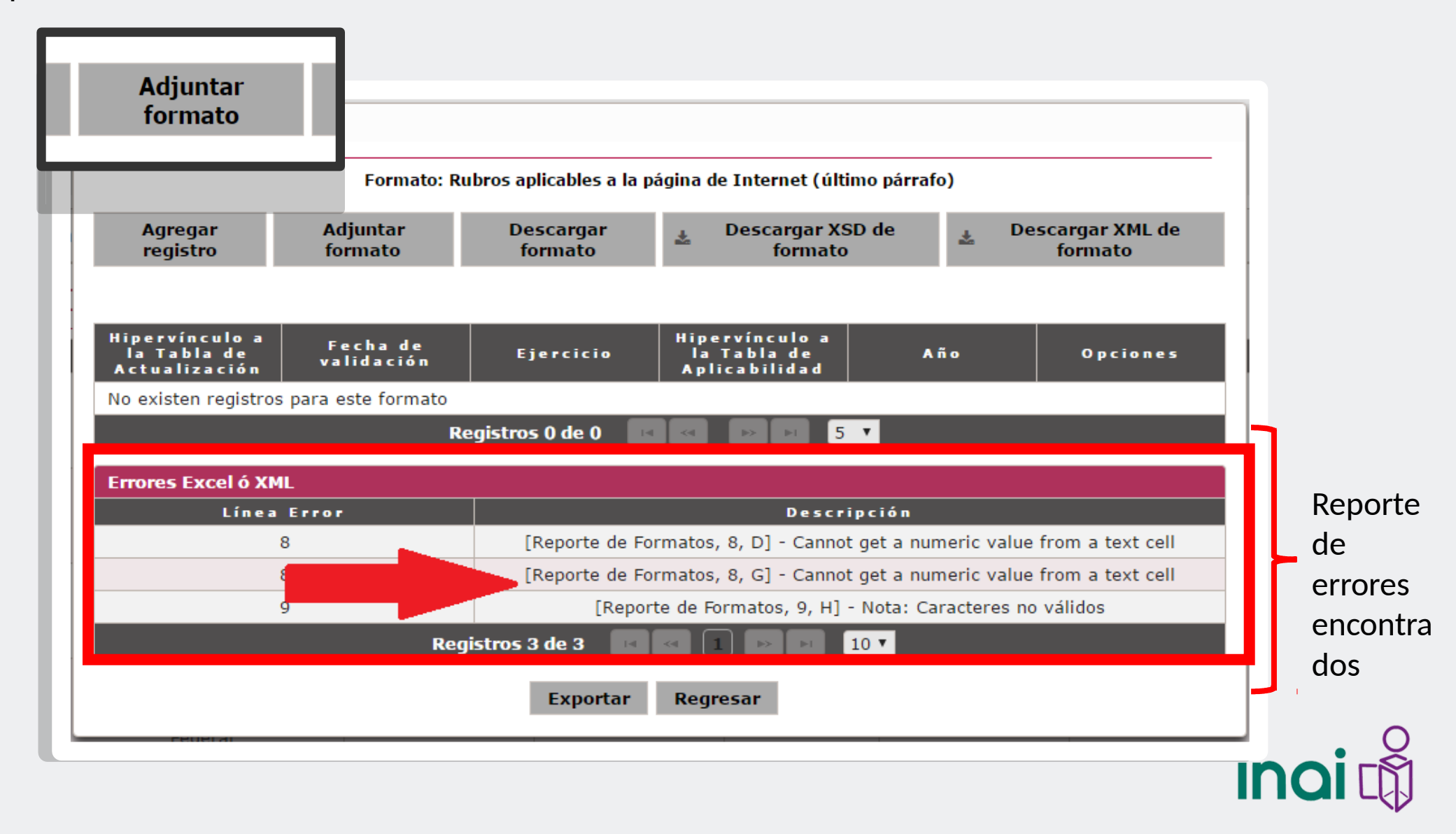

Si fue cargado correctamente, el sistema te arrojará un acuse. Imprímelo y guárdalo como comprobante.

| Adjuntar |                      |                                                                            |  |  |  |  |  |  |
|----------|----------------------|----------------------------------------------------------------------------|--|--|--|--|--|--|
| formato  | adjuntar formato     |                                                                            |  |  |  |  |  |  |
|          | Sujeto Obligado:     | 0 SUJETO OBLIGADO DE PRUEBA                                                |  |  |  |  |  |  |
|          | Recepción del archiv | vo: 4/7/2016                                                               |  |  |  |  |  |  |
|          | Normatividad:        | LGTAIP_AF                                                                  |  |  |  |  |  |  |
|          | Artículo:            | 70                                                                         |  |  |  |  |  |  |
|          | Fracción:            | _                                                                          |  |  |  |  |  |  |
|          | Inciso:              |                                                                            |  |  |  |  |  |  |
|          | Formato:             | Rubros aplicables a la página de Internet (último párrafo)                 |  |  |  |  |  |  |
|          | Usuario:             | sipot.inai@gmail.com                                                       |  |  |  |  |  |  |
|          | Archivo:             | Formato Rubros aplicables a la página de Internet (último párrafo) (2).xls |  |  |  |  |  |  |
|          | Identificador único: | 3328111418225044612016_1041                                                |  |  |  |  |  |  |
|          |                      |                                                                            |  |  |  |  |  |  |
|          | 🕀 Imprimir comprol   | bante 🕞 Salir                                                              |  |  |  |  |  |  |
|          |                      |                                                                            |  |  |  |  |  |  |
|          |                      |                                                                            |  |  |  |  |  |  |

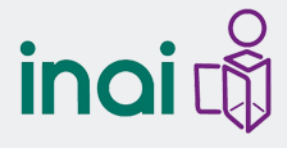

Puedes verificar que se haya guardado correctamente tu información buscándola en el menú de carga.

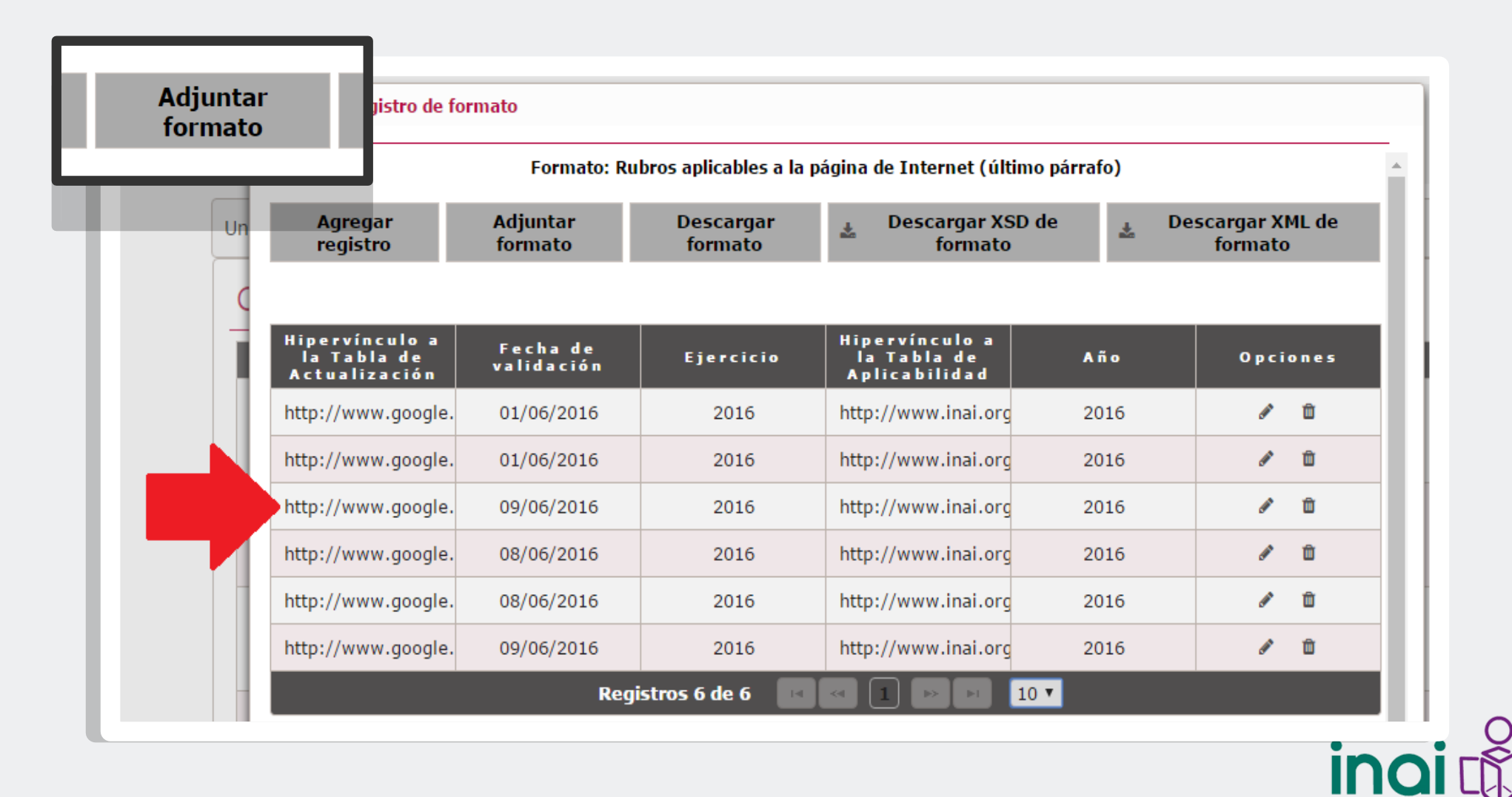

Si necesitas realizar alguna modificación da clic en el lápiz. Si deseas eliminarlo, utiliza el bote. Para navegar entre páginas, localiza y da clic en el menú de la parte inferior.

| o se encontra   | ron errores | Registros 0 de                                                                  | 0 14 44    | ▶> ▶1 10 ▼ |            |            |          |
|-----------------|-------------|---------------------------------------------------------------------------------|------------|------------|------------|------------|----------|
| rores XML<br>Lí | nea Error   |                                                                                 |            | Descripció | n          |            |          |
|                 | Registro    | s 5 de 31  💽                                                                    | 1234       | 567 🕨      | M 5 V      |            | regis    |
| 2016            | Ley Federal | Ley Federal de<br>Procedimiento<br>Contencioso<br>Administrativo                | 01/12/2005 | 29/04/2016 | 24/12/2013 | <i>∞</i> = | Elim     |
| 2016            | Ley Federal | Ley Federal de<br>Responsabilidad<br>Patrimonial del<br>Estado                  | 31/12/2004 | 29/04/2016 | 12/06/2009 |            | regist   |
| 2016            | Ley General | Ley General de<br>Bienes<br>Nacionales                                          | 20/05/2004 | 29/04/2016 | 17/12/2015 |            | - Fdita  |
| 2016            | Ley Federal | Ley de<br>Adquisiciones,<br>Arrendamientos<br>y Servicios del<br>Sector Público | 04/01/2000 | 29/04/2016 | 10/11/2014 | <i>₽</i> ₩ |          |
|                 |             | Paraestatales                                                                   |            |            |            |            | <b>^</b> |

inai

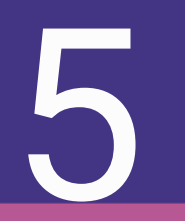

# Consideraciones Orgánico Administrativas

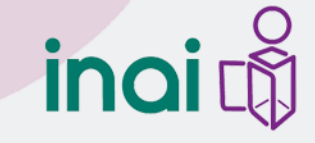

## Para la asignación de formatos

**Escenario 1: El formato es llenado en su totalidad por una Unidad administrativa o área** y, dependiendo del volumen de la información o de la distribución de ésta dentro del área, la información podrá ser capturada en el SIPOT por una o más personas, utilizando la misma clave de la Unidad Administrativa.

#### **Escenario 2**

El formato es llenado **de manera completa** (en todos sus campos) **por más de una Unidad Administrativa** o área. El formato podrá ser relacionado a todas las Unidades Administrativas necesarias.

#### **Escenario 3**

El formato es llenado de **manera parcial** (algunos campos) por una Unidad Administrativa y los **demás campos (o el resto de los campos) por otra u otras** Unidades Administrativas. En este caso, tendrá que existir una coordinación entre las áreas, a efecto de que una de ellas concentre y cargue la información en el SIPOT.

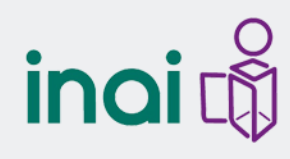

# Para cargar información contenida en formatos de excel (XLS)

**Escenario 1**: Formato llenado en su totalidad por una Unidad Administrativa. El responsable del usuario descarga el archivo del SIPOT y lo distribuye entre el número de personas necesarias que capturarán la información. Acto seguido, el responsable del usuario concentra la información y la carga en el SIPOT.

**Escenario 2**: El formato es llenado de **manera completa** por **más de una Unidad** Administrativa. En este caso, cada Unidad Administrativa descarga el formato y captura la información que le corresponde para luego cargarla al SIPOT. Solamente el usuario de Organismo garante podrá ver la información completa que hayan capturado las áreas.

#### **Escenario 3**

El formato es llenado de **manera parcial** por una Unidad Administrativa y los **demás campos por otra u otras** Unidades Administrativas. En este caso, las unidades administrativas involucradas podrán descargar el formato, pero una de ellas tendrá coordinar la concentración de la información para subirla al SIPOT.

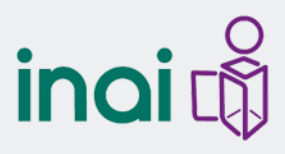
#### Actualización y conservación de la información

#### ARTÍCULO 70:

- Información vigente: 10 fracciones más un formato de otra fracción
- Información vigente y solo del ejercicio en curso: 2 fracciones, más un formato de otra fracción
- Información del ejercicio en curso y la del semestre anterior: 1 fracción (inventarios)
- Información del ejercicio en curso y la del ejercicio Ejercicios anterior: 13 fracciones
- El resto de las fracciones tienen periodo de conservación anterior al 5 de mayo de 2015; sin embargo, <u>solo se</u> <u>capturarán si la ley local ya requería la publicación de esta</u> <u>información</u>

inai 🛱

Solamente

capturar

ejercicio

2016

#### Soporte Técnico / Niveles de Atención

- Primer nivel de atención: áreas de tecnologías de los sujetos obligados, darán asistencia y soporte en los sistemas de la Plataforma Nacional, equipo de cómputo y comunicaciones.
- 2. Segundo nivel de atención: áreas de tecnologías de los organismos garantes, quienes darán asistencia y soporte en la gestión de solicitudes de información y sustanciación en recursos de revisión, así como en la administración, revisión y validación de los documentos y archivos a incorporar en la Plataforma Nacional.
- **3. Tercer nivel de atención**: será brindado por el área de tecnologías del **INAI**, que dará asistencia y soporte para las mejoras y funcionalidad en la operación de la Plataforma Nacional, así como en la resolución de problemas que se presenten en la configuración general.

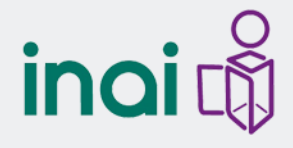

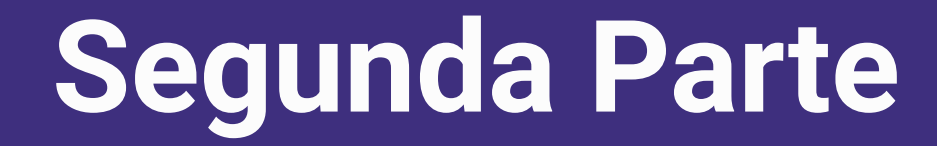

## Dudas sobre el llenado de los formatos del SIPOT e interpretación de los lineamientos técnicos generales

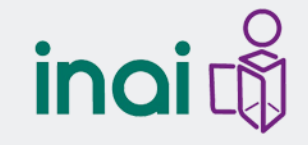

### Lineamientos Técnicos Generales

## *Lineamientos Técnicos Generales*. Obligaciones de transparencia comunes y específicas

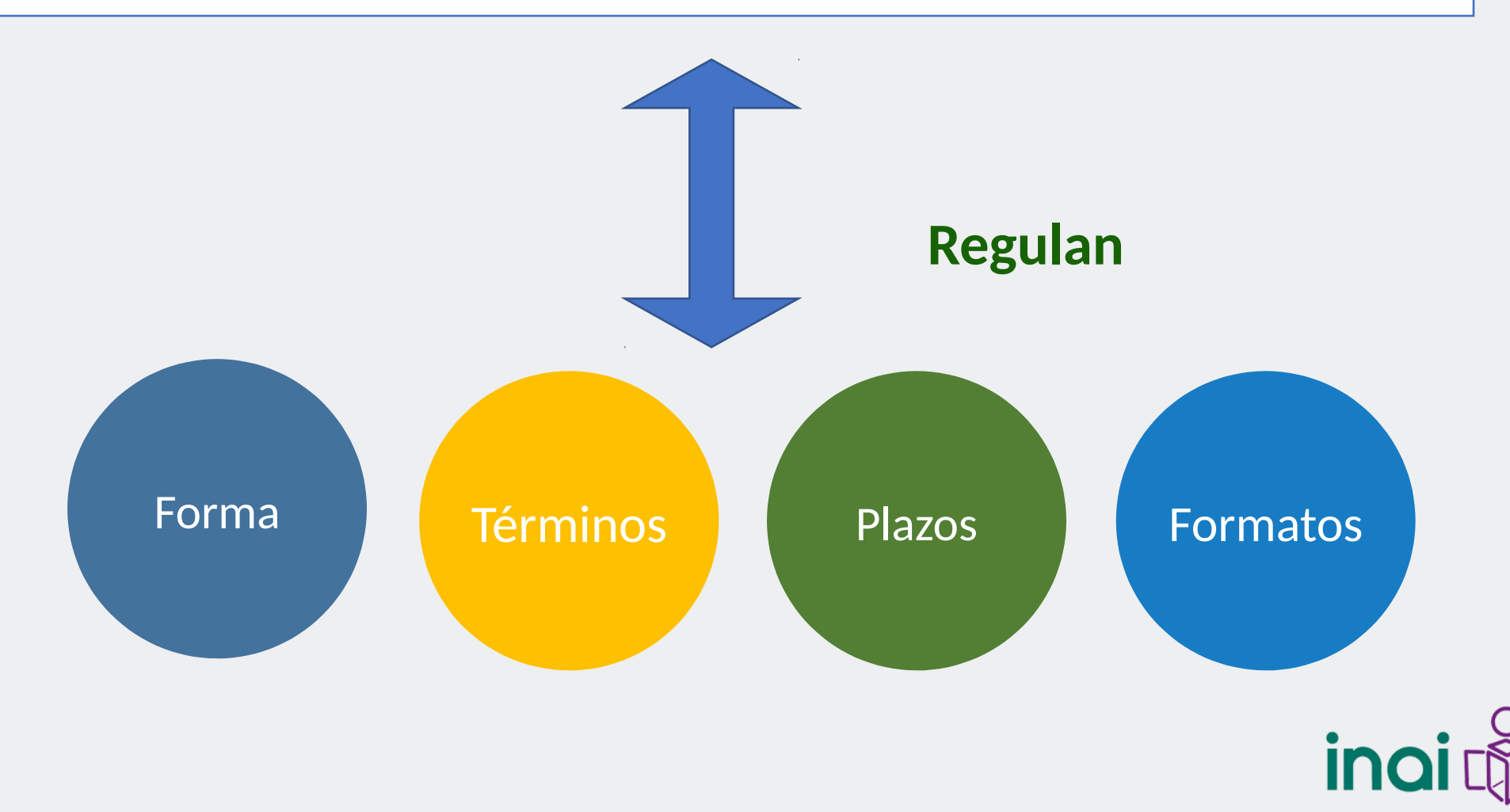

### Información veraz y actualizada

 La información que se difunda guardará estricta correspondencia y coherencia con los documentos y expedientes en los que conste el ejercicio de sus facultades

**Ojo:** La información se publicará en sus **Portales de Internet** y en la **PNT** 

- Actualizar la información por lo menos cada tres meses salvo que otra normatividad establezca un plazo distinto- (art. 62 Ley General)
  - Dentro de los 30 días naturales siguientes al cierre del período que corresponda –salvo las excepciones establecidas en los LTG.

#### Qué hacer cuando no existe información

#### Exposición de motivos y causas

- No se generó información en algún período determinado. Se explicarán los motivo mediante una leyenda breve, clara, motivada y fundamentada.
- No se ha generado nunca información que por normatividad sea competencia del SO:
  - Se puede difundir información que se considere equivalente -explicando mediante una leyenda por qué se considera equiparable- (hasta por un año).
  - Una vez terminado el periodo de un año, se deberá generar y publicar la información de su competencia.
- No se ha generado nunca información que por normatividad sea competencia del SO, y no existe información equivalente. Por medio de una leyenda, se deberá:
  - Explicar que la información será generada y publicada (periodo máximo de dos años), y
  - Fundar los motivos por los cuales no se genera la información.

#### **Procesos electorales**

- La información pública, derivada de las obligaciones de transparencia, no constituye propaganda gubernamental ni electoral por lo que:
  - En periodos de campaña y precampaña electoral se deberá mantener publicada y actualizada, a menos que la normatividad electoral expresamente restrinja el acceso a alguna de la información publicada (se incluirá una leyenda explicativa, fundada y motivada, indicando el periodo en el que se mantendrá limitado el acceso)

### Información de acceso restringido

- Cuando la información a difundir actualice alguna causal de reserva, se publicará una leyenda con su correspondiente fundamento legal que especifique que la información se encuentra clasificada (de conformidad con el Titulo Sexto de la LGTAIP).
- Se elaborará versión pública de los documentos que contengan información que actualice alguno de los supuestos de reserva o confidencialidad.

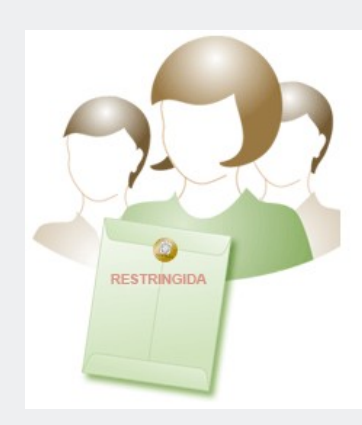

Cada versión pública debe ser aprobada por el Comité de Transparencia

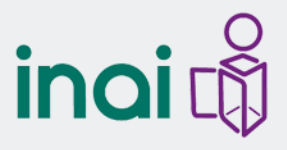

#### Aplicabilidad de la información

 Informar a su organismo garante sobre la relación de fracciones que les aplican y, en su caso, de forma fundamentada y motivada, las que no les aplican.

Tabla de Aplicabilidad de las Obligaciones de Transparencia

Una vez verificada y aprobada su Tabla de Aplicabilidad por el organismo garante, ustedes la difundirán en sus portales de Internet.

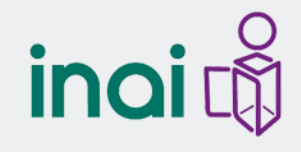

# jMuchas gracias por su atención!

carlos.mendiola@inai.org.mx Jorge.barrera@inai.org.mx arquimedes.martinez@inai.org.mx jorge.alvarez@ina.org.mx edgar.gomez@inai.org.mx

LORENA RODRÍGUEZ SAIZ TEL. (55) 5004 2400 EXT. 2441 TEL INAI: 01 800 835 4324

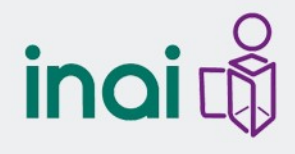